# **Progetto SIST Puglia**

Manuale di istruzioni per l'installazione e l'utilizzo

# Sommario

| PREREQUISITI PER L'INSTALLAZIONE E L'UTILIZZO                                                                                                    | 2                           |
|----------------------------------------------------------------------------------------------------|-----------------------------|
| COLLEGAMENTO AL SIST                                                                                                    | 3                           |
| INSTALLAZIONE SULLA POSTAZIONE DI LAVORO                                                                                                    | 3                           |
| INSERIMENTO LICENZA ADD ON PER L'ATTIVAZIONE DEL PROGETTO                                                                                                    | 8                           |
| ISTRUZIONI PER L'UTILIZZO DEI SERVIZI                                                                                                    | 10                          |
| ACCESSO AI SERVIZI DI INTEGRAZIONE SIST PUGLIA                                                                                                    | 10                          |
| OPERAZIONI FONDAMENTALI DA ESEGUIRE AL PRIMO ACCESSO                                                                                                    | 11                          |
| COME ACCEDERE AI SERVIZI DI INTEGRAZIONE                                                                                                    | 12                          |
| a - INFORMAZIONI GENERALI                                                                                                    | 13                          |
| <i>b - SERVIZI SU ASSISTITO SINGOLO</i><br>RICEZIONE ANAGRAFICA<br>REGISTRAZIONE PRIVACY<br>RICERCA DATI SU ASSISTITO CORRENTE                                                                                                    | <i>16</i><br>16<br>18<br>20 |
| c – SERVIZI SULL'INTERO ARCHIVIO<br>SERVIZI DI RICEZIONI DATI DALLA ASL<br>ALLINEAMENTO ANAGRAFICHE e SCELTE E REVOCHE                                                                                                    | 22<br>22<br>22              |
| INVIO PRESCRIZIONI AL SIST                                                                                                    | 28                          |
| POSTAZIONE MEDICO – REGISTRAZIONE DI UNA PRESCRIZIONE FARMACEUTICA<br>POSTAZIONE MEDICO – REGISTRAZIONE DI UNA PRESCRIZIONE SPECIALISTICA<br>POSTAZIONE MEDICO - CANCELLAZIONE E ANNULLAMENTO PRESCRIZIONE<br>POSTAZIONE MEDICO - VISUALIZZAZIONE CODICE IUP PRESCRIZIONE | 28<br>31<br>33<br>34        |
| GESTIONE STUDIO – IMPOSTAZIONI<br>POSTAZIONE PERSONALE DI STUDIO - CONFIGURAZIONE<br>POSTAZIONE PERSONALE DI STUDIO - REGISTRAZIONE DI UNA PRESCRIZIONE SIST<br>POSTAZIONE MEDICO - CONVALIDA PRESCRIZIONI STAMPATE DAL PERSONALE DI STUDIO                               | 35<br>36<br>36<br>38        |
| PERSONALE DI STUDIO - GESTIONE FIRMATARI                                                                                                    | 41                          |
| APPENDICE                                                                                                    | 44                          |
| MODALITA' OFFLINE                                                                                                    | 44                          |
| REGISTRAZIONE DI UNA PRESCRIZIONE FUORI "LEA"                                                                                                    | 44                          |
| GESTIONE STUDIO – DETTAGLIO LOGIN IN CASO DI RETE LOCALE                                                                                                    | 46                          |
| GESTORE CODE o QUEUE CONSUMER                                                                                                    | 47                          |

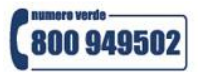

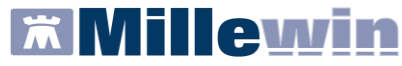

## ASSISTENZA TECNICA AL PROGETTO

A supporto del Medico per l'installazione e per il corretto utilizzo del programma, sono disponibili i seguenti contatti:

#### > ASSISTENZA TECNICA MILLENNIUN

Per problemi legati all'installazione dell' Add On SIST PUGLIA e alle funzionalità del Progetto contattare l'Assistenza Millenniun disponibile dal **lunedì al venerdì dalle ore 8.30 alle ore 19.30 ed il sabato dalle ore 9.00 alle ore 13.00** 

Numero verde: 800 949 502

Email: assistenza.millennium@dedalus.eu

#### > ASSISTENZA TECNICA SIST

Per problemi relativi alla VPN, Collegamento al server, smart card, ecc. contattare l'Assistenza SIST disponibile dal **lunedì al venerdì dalle ore 8.00 alle ore 20.00** 

Numero verde: 800 955 175

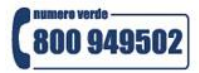

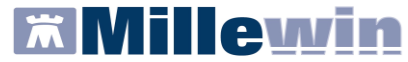

# PREREQUISITI PER L'INSTALLAZIONE E L'UTILIZZO

#### INTRODUZIONE

L'aggiornamento della versione di Millewin integrata con il progetto SIST Puglia presenta importanti novità tra le quali la nuova gestione del Personale di Studio, la gestione del medico firmatario (postazione collaboratore) e la nuova funzionalità del Mille Live Update.

Poiché l'installazione di questa versione cambia la modalità di lavoro dei medici che utilizzano il Personale di Studio, si consiglia di leggere e seguire le istruzioni di seguito riportate e di effettuare l'aggiornamento al di fuori dell'attività ambulatoriale.

#### PREREQUISITI HARDWARE MINIMI RICHIESTI

- Sistema Operativo: Windows Vista, Windows XP Professional **Sp.3**, Windows 7
- RAM minima consigliata 3 GB per Windows Viste e XP 4 GB per Windows 7

**ATTENZIONE!** configurazioni minori di RAM potrebbero degradare significativamente le prestazione di esecuzioni dell'integrazione

#### PREREQUISITI SOFTWARE PER L'INSTALLAZIONE

L'eseguibile di integrazione SIST Puglia verifica l'installazione delle componenti software sotto indicate:

- Millewin versione 13.38
- Microsoft.net Framework 4.0
- Acrobat Reader vers. 7 o superiore (indispensabile per visualizzare i certificati di malattia)

# PREREQUISITI INDISPENSABILI PER L'UTILIZZO DELL'INTEGRAZIONE SIST PUGLIA (resi disponibili dalla Regione Puglia)

- Connessione VPN verso il seguente host: pddasl-vpn.rmmg.rupar.puglia.it
- Carta Nazionale dei Servizi (CNS) o "smart card" e relativo codice PIN di autenticazione e codice PIN firma
- Collegamento ad Internet. Browser che supporta le smart card per l'autenticazione SSL (per esempio Microsoft Internet Explorer™ oppure Mozilla Firefox™)
- Lettore di smart card installato e relativo software di gestione carte "Universal Middleware Smart

Card Manager" (icona 🛄 in basso a destra sulla barra dello Start)

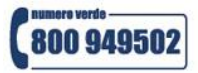

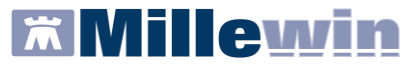

# **COLLEGAMENTO AL SIST**

Istruzioni per il collegamento:

- Verificare che il computer in uso sia collegato ad Internet
- Inserire la smart card nell'apposito lettore
- Effettuare la connessione VPN ed assicurarsi della presenza dell'icona in basso nell'area di notifica di Windows, che segnala l'avvenuta connessione

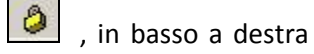

# INSTALLAZIONE SULLA POSTAZIONE DI LAVORO

Si indica, di seguito, come procedere per installare il Progetto sulla propria postazione di lavoro:

- Per l'utente Medico registrato in Millewin è necessario verificare i seguenti dati anagrafici (selezionare la voce "Dati Personali" dal menu "Medico" di Millewin):
  - o Codice Fiscale
  - Codice regionale (composto da 6 cifre)
  - o AUSL (composto da tre cifre. Nell'esempio riportato di seguito: "114")

| titolo:           | Dr.              | contratto:            | Medico di Medicina Generale 📃 👱 |
|-------------------|------------------|-----------------------|---------------------------------|
| nome:             | OTELLO           | indirizzo:            |                                 |
| cognome:          | ROSSINI          | città:                |                                 |
| data di nascita:  | 00/00/0000       | CAP:                  | prov.                           |
| Codice fiscale:   | RSSTLL53A21G702P | telefono:             |                                 |
| Partita IVA:      |                  | cellulare:            |                                 |
| Codice regionale: | 929701           | email:                |                                 |
| AUSL:             | Distr.:          | titoli professionali: |                                 |
| ALBO Prov:        | N° iscrizione    |                       |                                 |
| Accesso al prog   | jramma           |                       |                                 |
| nome utente:      | rossini_otello   | tipo:                 | Titolare                        |
|                   |                  | gruppo:               |                                 |
| CODICE ATTIVA     |                  | OPBBBBMJOAKEPJEN      | ILHGMDALHJHC-2MFH               |

**IMPORTANTE.** Per l'utente "*Segretaria*" è necessario che in Millewin sia registrato il **codice fiscale**: verificare dal menu **Utente => Dati Personali**.

Chiudere tutte le applicazioni di Millewin aperte

www.millewin.it

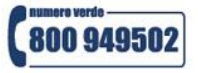

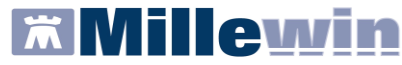

**ATTENZIONE!** Se si sta installando il Progetto sulla postazione principale della rete locale, si raccomanda di chiudere anche il *Server Millewin*, facendo clic sul pulsante "STOP"

- Scaricare il file di installazione dalla sezione: Aggiornamenti -> Progetti -> SIST PUGLIA del sito www.millewin.it
- Effettuare doppio clic sul file appena scaricato. Comparirà la videata di seguito:

| 🕱 Installazione di Integraz | ione Millewin 📃 🗖 🔀                                                                                                    |
|-----------------------------|----------------------------------------------------------------------------------------------------|
| Millenniu M                 | Benvenuti nel programma di<br>installazione di Integrazione Millewin<br>Questo programma installerà Integrazione Millewin nel vostro<br>computer.<br>Si raccomanda di chiudere tutte le altre applicazioni prima di<br>iniziare l'installazione. Questo permetterà al programma di<br>installazione di aggiornare i file di sistema senza dover<br>riavviare il computer.<br>Per proseguire, scegliere Avanti. |
|                             | Avanti > Annulla                                                                                                    |

- Cliccare su "Avanti" per avviare l'installazione
- Premere su "Installa" per continuare con l'installazione

| one dei componenti<br>nare i componenti di Integrazione Millewin che si desidera<br>re                               |
|----------------------------------------------------------------------------------------------------|
| 10.                                                                                                    |
| Iera installare.<br>Ipleta<br>Posizionare il puntatore<br>del mouse sul<br>componente per<br>vederne la descrizione. |
|                                                                                                    |
| <b>Con</b>                                                                                                    |

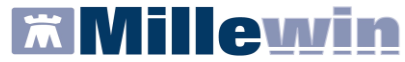

Attendere il completamento dell'installazione dei seguenti componenti: Microsoft.net Framework 4.0

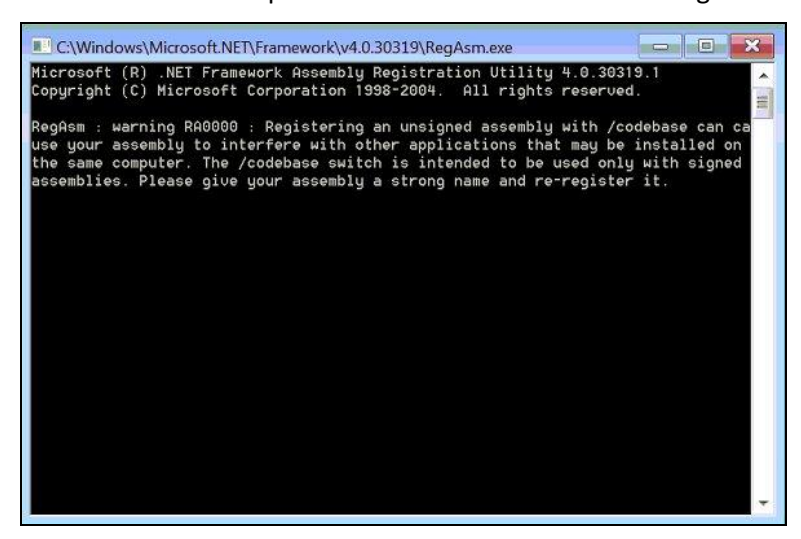

Se sul computer non è installato il programma Acrobat Readervers. 7 (o superiore) verrà visualizzato il seguente avviso:

| Installaz | cione di Mille ACN 🛛 🔀                                                                                 |
|-----------|----------------------------------------------------------------------------------------------------|
| 1         | Per utilizzare i certificati di invalidità è necessario installare Acrobat Reader vers. 7 o superiore! |
|           | ОК                                                                                                    |

Cliccando su "**OK**", se si ha una connessione ad Internet attiva (cioè naviga su internet), si attiverà in automatico la pagina per il download della versione aggiornata di Adobe Reader.

Se sul computer non è installato il programma MilleACN (gestione certificati malattia INPS) verrà richiesto di installare il certificato rilasciato dall'Agenzia delle Entrate. Cliccare sul pulsante "Avanti" per l'installazione del certificato pubblico (uguale per tutti), rilasciato dall'Agenzia delle Entrate.

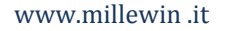

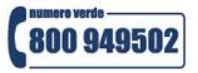

# Millewin

# **Integrazione SIST Puglia**

Per la gestione dell'ambulatorio del Medico di Medicina Generale

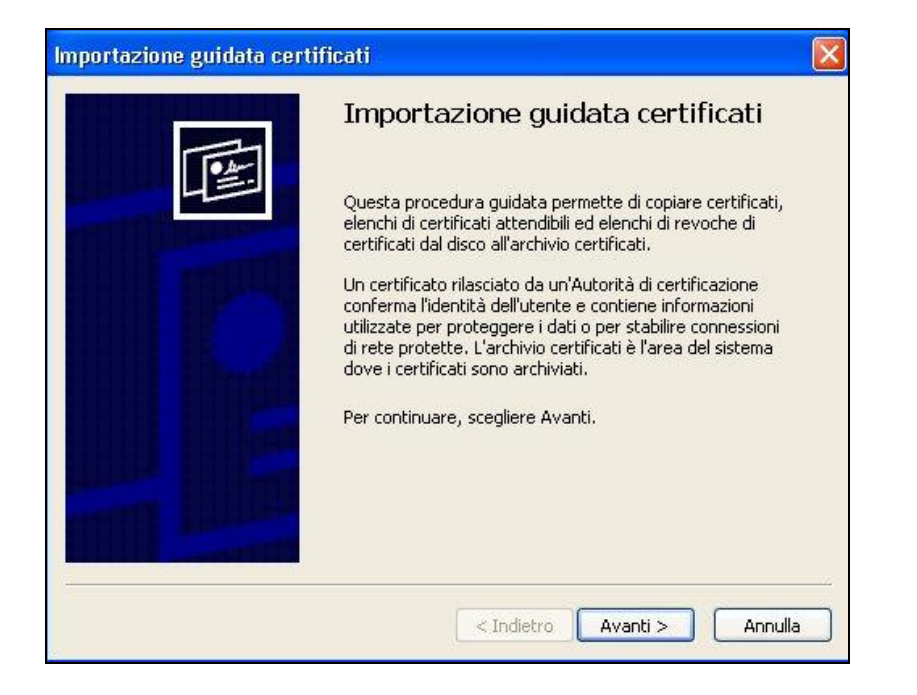

Comparirà la schermata riportata di seguito:

| portazione guidata certificati                                                                                                    |         |
|----------------------------------------------------------------------------------------------------|---------|
| Archivio certificati                                                                                                    |         |
| Gli archivi certificati sono le aree del sistema dove i certificati sono archiviati.                                                    |         |
| L'archivio certificati può essere selezionato automaticamente dal sistema oppu<br>possibile specificare il percorso per il certificato. | re è    |
| 💿 Selezionare automaticamente l'archivio certificati secondo il tipo di certif                                                          | icato   |
| O Mettere tutti i certificati nel seguente archivio                                                                                     |         |
| Archivio certificati:                                                                                                    |         |
| Sfog                                                                                                    | lia     |
|                                                                                                    |         |
|                                                                                                    |         |
|                                                                                                    |         |
|                                                                                                    |         |
|                                                                                                    |         |
|                                                                                                    |         |
|                                                                                                    |         |
| < Indietro Avanti >                                                                                                    | Annulla |

Selezionare l'opzione "Selezionare automaticamente l'archivio certificati secondo il tipo di certificato " e cliccare su "**Avanti**"

Durante l'installazione potrebbe comparire il messaggio di avviso di protezione:

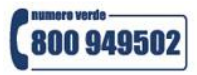

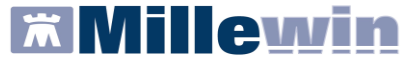

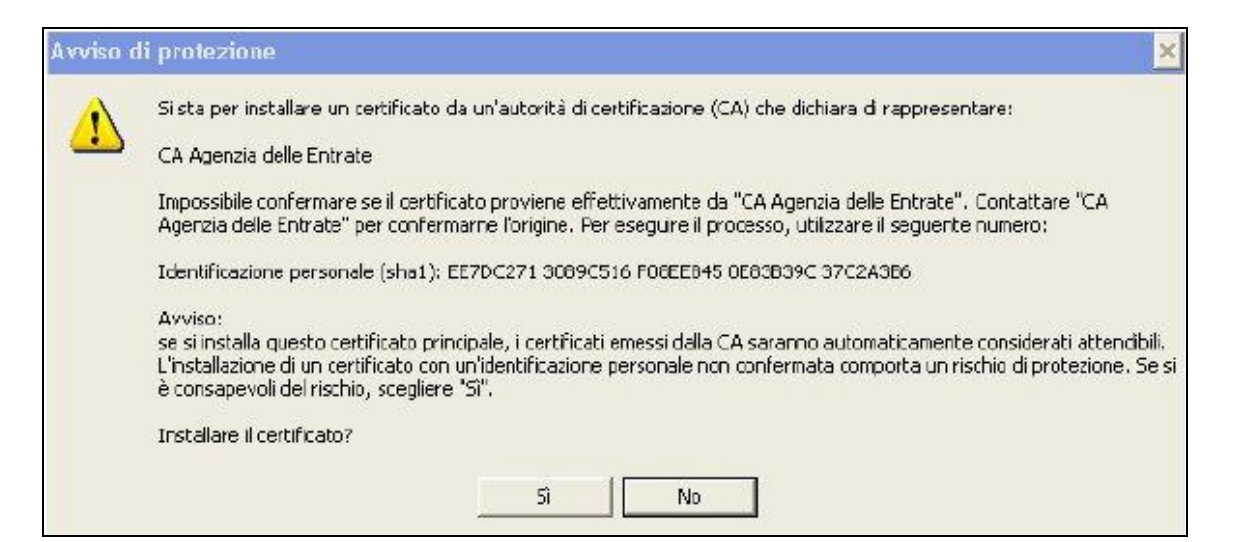

- Rispondere "Si" per proseguire con l'installazione e seguire le istruzioni a video
- Cliccare su "OK" al completamento dell'importazione dei certificati

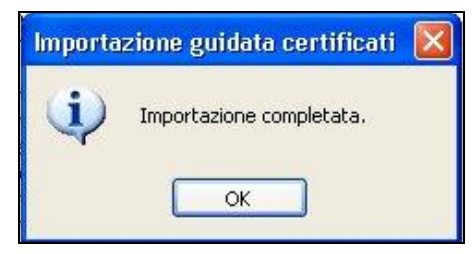

Premere su "Fine" e rispondere di "SI" al messaggio di riavvio del sistema.

| Installazione di Integraz | ione Millewin 📃 🗖                                             |
|---------------------------|---------------------------------------------------------------|
| MillenniuM                | Completamento dell'installazione di<br>Integrazione Millewin. |
|                           | Integrazione Millewin è stato installato sul vostro computer. |
|                           | Scegliere Fine per chiudere il programma di installazione.    |
|                           | < Indietro Fine Annulla                                       |

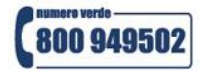

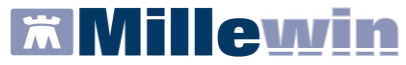

# **INSERIMENTO LICENZA ADD ON PER L'ATTIVAZIONE DEL PROGETTO**

Per abilitare il Progetto SIST Puglia e avviare l'integrazione con Millewin, è necessario attivare la licenza (add on SIST Puglia fornito da Millennium), seguendo le istruzioni di seguito indicate:

Aprire Gestore Progetti XDE da Start\Programmi\Millewin\Utility\

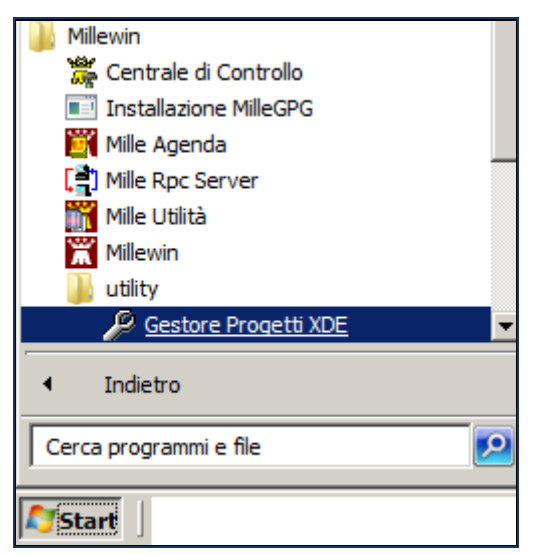

- Comparirà la finestra sotto riportata nella quale inserire "Utente" e "Password" del Medico Titolare, utilizzati per l'accesso al programma Millewin.
- Cliccando su "Lista Utenti" è possibile visualizzare e selezionare l'utente per il quale si vuol abilitare il Progetto SIST

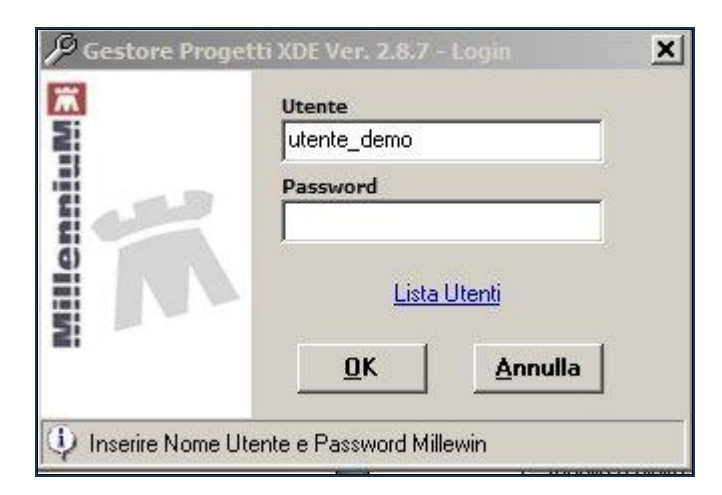

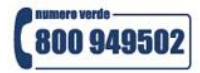

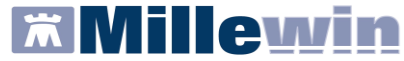

Dopo l'autenticazione verrà visualizzata la seguente maschera, selezionare il tasto Inserisci Licenza

| Nome/Descrizione  | Stato/Scadenza             |             |
|-------------------|----------------------------|-------------|
| Avanzate Abjilita | I <u>n</u> serisci Licenza | Importa LKF |
|                   |                            | Castinus    |

 Comparirà la schermata di inserimento del codice di attivazione. Procedere con la digitazione e fare clic su Applica

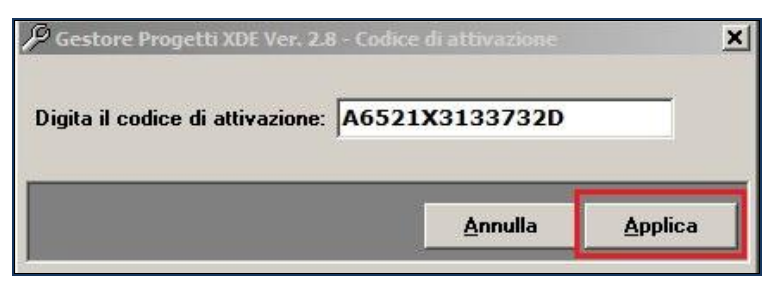

Verrà visualizzato il seguente messaggio di conferma:

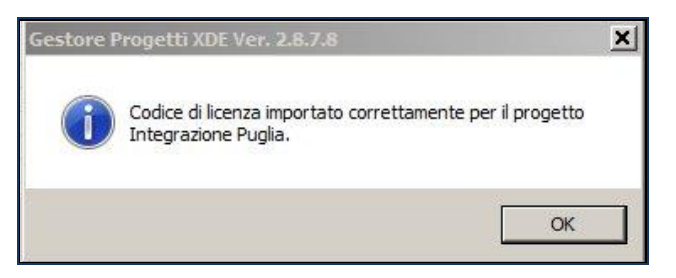

• Nella videata Gestore Progetti XDE comparirà il nome del progetto abilitato e la data di scadenza

| Gestore Progetti XDE Ver. 2.8.7 |                |
|---------------------------------|----------------|
| 🔒 Elenco Progetti Abilitati —   |                |
| Nome/Descrizione                | Stato/Scadenza |
| Integrazione Puglia             | 31/12/2014     |
|                                 |                |
| -                               |                |

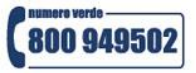

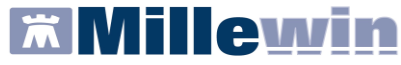

# **ISTRUZIONI PER L'UTILIZZO DEI SERVIZI**

Per l'utilizzo dei servizi offerti dall'Integrazione SIST Puglia è indispensabile essere collegati al SIST.

#### ACCESSO AI SERVIZI DI INTEGRAZIONE SIST PUGLIA

Per accedere al menu di Integrazione SIST Puglia è necessario aprire il programma Millewin e seguire le seguenti istruzioni:

ATTENZIONE! Per l'utilizzo dei Servizi SIST il medico è in possesso di due pin:

- Pin di Autenticazione (o Pin principale)
- Pin Firma.

Durante l'uso l'utente deve inserire il PIN di Autenticazione una volta sola, mentre il PIN di firma viene richiesto per ogni singola operazione di firma. È possibile, tuttavia, fare in modo che il PIN di firma non venga richiesto esplicitamente, cosicché sia sufficiente l'inserimento del PIN di Autenticazione.

A tal fine, occorre procedere seguendo la procedura indicata sul sito <u>www.progettocns.it</u> in : **Area tecnica -> Informazioni sulla gestione del PIN di firma digitale** e riportata di seguito.

**ATTENZIONE!** Il Pin di Autenticazione e il Pin Firma devono coincidere.

#### Caso 1: Pin di Autenticazione e il Pin Firma coincidono

 Editare il file di configurazione c:\windows\system32\bit4opki.dll.conf come segue: DsPinIsCNSPin=true DSPinUseGui=false

#### Caso 2: Pin di Autenticazione e il Pin Firma sono diversi

- Tramite l'apposita utility amministrativa ("Smart Card Manager") modificare il PIN di firma digitale assegnandogli lo stesso valore del PIN principale. Su richiesta dell'amministrazione (antecedente all'ordine delle carte) è possibile emettere carte con i due PIN già impostati allo stesso valore, per cui l'operazione descritta non è necessaria.
- Editare il file di configurazione c:\windows\system32\bit4opki.dll.conf come segue: DsPinIsCNSPin=true DSPinUseGui=false

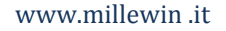

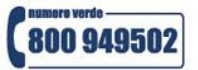

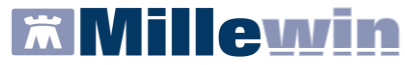

#### **OPERAZIONI FONDAMENTALI DA ESEGUIRE AL PRIMO ACCESSO**

Al primo utilizzo di Millewin con l'integrazione SIST Puglia attivata (codice add-on Integrazione Puglia inserito) verrà richiesto automaticamente di selezionare il certificato di autenticazione ed il certificato di firma (rilasciati dal SIST Puglia).

- Avviare Millewin ed effettuare il login
- Selezionare il certificato di autentificazione che compare in automatico e fare clic su "Ok"

| 置 Millewin                      |                                                       |                    |                                 |              |
|---------------------------------|-------------------------------------------------------|--------------------|---------------------------------|--------------|
| Paziente Medico Schede Cambia   | Stampa Test Linee guida Viste Scambio da              | i Extended Altro ? |                                 |              |
| 📓 🏛 差 🝓 🗔 🕴 🕈                   | 💧 🕲 🖾 🥌 🔁 🔛 🛞                                         |                    |                                 |              |
| esso in corso                   |                                                       | cini consigli      | mBds 0 0 Scad                   | <u>denze</u> |
| nnessione al Server Applicativo |                                                       |                    | n° Posologia E T                |              |
|                                 |                                                       |                    |                                 |              |
|                                 |                                                       |                    |                                 |              |
|                                 | icurezza di Windows                                   |                    | ×                               |              |
|                                 | Certificati                                           |                    |                                 |              |
|                                 | Seleziona il certificato di autenticazione (Integrazi | one SIST Puglia)   |                                 |              |
|                                 |                                                       |                    |                                 |              |
| Descrizioni                     | RSSTLL53A21G702P/                                     | 9160               |                                 |              |
|                                 | Valido da: 09/12/11 a 31/12/15                        | run perm           | . <u>Intolleranze</u> <u>Al</u> | llegati      |
|                                 | Fare dic qui per le proprietà del                     | <u>certifi</u>     | Risultato & O N E Tipo S        |              |
|                                 |                                                       | 7 10 10 10 10 10   | 4                               |              |
|                                 |                                                       | OK Annulla         |                                 |              |
| -                               |                                                       |                    |                                 |              |
|                                 |                                                       |                    |                                 |              |
|                                 |                                                       |                    |                                 |              |
|                                 |                                                       |                    |                                 |              |

Selezionare il certificato di firma e fare clic su "Ok"

| Millewin                        | the second second second second second second second second second second second second second second second s | ×                              |
|---------------------------------|----------------------------------------------------------------------------------------------------|--------------------------------|
| Paziente Medico Schede Camb     | ia Stampa Test Linee guida Viste Scambio dati Ext                                                              | cended Altro ?                 |
| 🛛 🗑 🏛 差 🝓 🖾 🛛 🌻 🤹               | )   💩   🌭 🗉 🐷 🗁 😤   🔛 🋞                                                                                        | 5                              |
| esso in corso                   |                                                                                                    | cini consigli mBds 00 Scadenze |
| nnessione al Server Applicativo |                                                                                                    | n° Posologia E T               |
|                                 |                                                                                                    |                                |
| 1                               |                                                                                                    |                                |
|                                 | Sicurezza di Windows                                                                                           | ×                              |
|                                 | Certificati                                                                                                    |                                |
|                                 |                                                                                                    |                                |
|                                 |                                                                                                    |                                |
| Descrizioni                     | Autorità di certificazione: Actalis CA pe                                                                      | e Intolleranze Allegati        |
|                                 | Valido da: 09/12/11 a 31/12/15<br>Fare clic qui per le proprietà del certifi.                                  |                                |
|                                 |                                                                                                    |                                |
|                                 | OK                                                                                                    | Annulla                        |
|                                 |                                                                                                    |                                |
|                                 |                                                                                                    |                                |
|                                 |                                                                                                    |                                |
|                                 |                                                                                                    |                                |

 Inserire il PIN di autenticazione e premere OK. Questa operazione verrà richiesta ad ogni avvio di Millewin

| ×  |
|----|
| Ok |
|    |

www.millewin.it

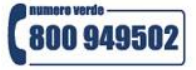

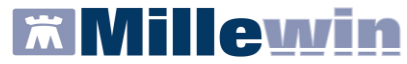

### COME ACCEDERE AI SERVIZI DI INTEGRAZIONE

Selezionare la voce Integrazione Puglia dal menu Scambio dati di Millewin

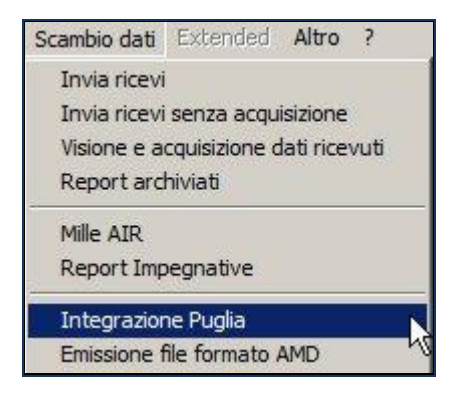

### Si aprirà la seguente schermata:

| Medico per connessione alla ASL<br>(utente corrente o suo associato)<br>Otello Rossini | 2     Assistito selezionato     Informazioni gene       ATTENZIONE: nessun as sistito selezionato     Versione integrazione       Per utilizzare le funzionalità dell'integrazione è necessario scegliere un assistito.     Scegli assistito                                                                                      |
|----------------------------------------------------------------------------------------|----------------------------------------------------------------------------------------------------|
|                                                                                        | SERVIZI SU ASSISTITO SINGOLO                                                                                                    |
| Ricezione anagrafica                                                                   | Ricerca dati su assistito corrente                                                                                                    |
| Ricevi 4                                                                               | Lista prescrizioni presenti sul server di pr                                                                                                    |
| Pagisterriges of serve                                                                 |                                                                                                    |
| Registrazione privacy                                                                  |                                                                                                    |
|                                                                                        | , prescrizioni                                                                                                    |
| Imposta 5                                                                              | dala data: ala data:                                                                                                    |
| Imposta 5                                                                              | dala data: ala data:                                                                                                    |
| Imposta 5                                                                              | dala data:<br>dala data:                                                                                                    |
| Imposta 5                                                                              | dala data: ala data:<br>C30/12/2011 V V 30/01/2012 V<br>(gg-mm-asaa) (gg-mm-asaa)<br>Elenca                                                                                                    |
| Imposta 5                                                                              | ervizi su intero Archivio Di Otello Rossini                                                                                                    |
| Imposta 5                                                                              | ervizi su intero Archivio Di Otello Rossini<br>IZI DI RICEZIONE DATI DALLA ASL (INTERO ARCHIVIO)                                                                                                    |
| Imposta 5                                                                              | Intervizioni     dala data:         ala data:         S0/12/2011         If 30/01/2012         (gg-mm-asaa)         (gg-mm-asaa)         Elenca  ERVIZI SU INTERO ARCHIVIO DI OTELLO ROSSINI IZI DI RICEZIONE DATI DALLA ASL (INTERO ARCHIVIO)         (f Allineamento anagrafiche dalla data:         [23/01/2012         Ricevi |

Consultando l'immagine sopra riportata, è possibile notare che l'interfaccia grafica è suddivisa in tre sezioni:

- a Informazioni generali
- **b** Servizi su assistito singolo
- **c** Servizi sull'intero archivio

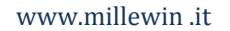

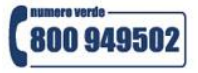

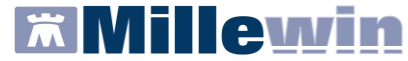

Nello specifico, si riportano nel dettaglio le descrizioni delle singole aree, contrassegnate dai numeri 1 - 7.

#### a - INFORMAZIONI GENERALI

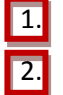

Medico selezionato: mostra il nome del Medico che ha effettuato il login in Millewin

**Assistito selezionato:** mostra nominativo e codice fiscale del paziente del quale si desidera aggiornare le informazioni anagrafiche.

Di default vengono visualizzati i dati del paziente preso in visita. È tuttavia possibile selezionare un nuovo assistito dal Server Progetti SIST seguendo la procedura di seguito indicata:

|                        | Scegli    |
|------------------------|-----------|
|                        | assistito |
| Fare clic sul pulsante | 25/00     |

ATTENZIONE L'accesso a questa sezione è disponibile solo dopo aver effettuato il collegamento al SIST

Comparirà la relativa finestra di ricerca assistito:

| Integrazione Millewin - PUGLIA - RICER | CA ASSISTITO SUL SERVER ASL | X       |
|----------------------------------------|-----------------------------|---------|
| Utente corrente                        |                             |         |
| Nominativo :                           |                             |         |
| Codice fiscale :                       |                             |         |
|                                        |                             |         |
| Assistito                              |                             |         |
| Codice fiscale :                       |                             |         |
|                                        |                             |         |
|                                        |                             |         |
|                                        |                             |         |
|                                        |                             |         |
|                                        |                             |         |
| Distant                                |                             |         |
| Hicerca Kesetta                        |                             |         |
| ·                                      |                             |         |
|                                        |                             |         |
|                                        |                             |         |
|                                        |                             |         |
|                                        |                             |         |
|                                        | Seleziona                   | Annulla |

Dalla finestra "Ricerca assistito sul Server ASL" è possibile effettuare la ricerca del paziente compilando il codice fiscale

 Ricercato il paziente compariranno a video le informazioni anagrafiche caricate sui domini centrali del SIST

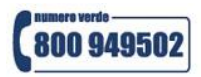

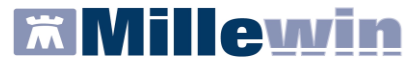

| Integrazione Millewin - PUGLIA - RICER                                              | CA ASSISTITO S                                                                                                    | UL SER                                                        | VER ASL                                                               | ×             |
|-------------------------------------------------------------------------------------|----------------------------------------------------------------------------------------------------|---------------------------------------------------------------|-----------------------------------------------------------------------|---------------|
| Utente corrente<br>Nominativo : Vincenzo BINI                                       | ANAGRAFICA<br>MEDIC<br>( codice re                                                                                                    | RECUPI<br>O TITOLA<br>gionale: 9                              | RATA DAL SERVER ASL<br>ARE: NUZZO Miriam<br>29701 - codice fiscale: ) | <u>^</u>      |
| Codice fiscale : BNIVCN53P19F284J<br>Assistito<br>Codice fiscale : CZZVCN74L68A783S | DATI<br>Nominativo:<br>Sesso:<br>Data di nascita:<br>Comune:<br>Telefono:<br>Codice fiscale:<br>Codice fiscale:<br>Codice sanitario:<br>Assistenza - data<br>scelta:<br>Assistenza - data<br>revoca:<br>Privacy - data<br>consenso: | ANAGRA<br>CUOZZ<br>F<br>28-07-1<br>BENEV<br>CZZVCI<br>15-05-2 | AFICI ASSISTITO<br>O Vincenza<br>974<br>ENTO<br>N74L68A783S           |               |
| Ricerca Resetta                                                                     | Privacy - data revoca<br>RESIDENZ<br>Indirizzo: VIA POLI<br>Cap:<br>Comune: TARANTO<br>ASL DI APPART                                                                                                    | A<br>IBIO 73<br>D<br>ENENZA                                   | DOMICILIO<br>Indirizzo:<br>Cap:<br>Comune:<br>ASL DI ASSISTENZA       |               |
|                                                                                     |                                                                                                    |                                                               | Sele                                                                  | ziona Annulla |

• Fare clic sul pulsante Seleziona per acquisire i dati in Millewin.

Se il paziente non è presente in archivio comparirà la seguente videata:

| L'assistito Vincenza<br>Per l'utilizzo dell'int | Cuozzo non è pres  | sente in Millewin. |
|-------------------------------------------------|--------------------|--------------------|
|                                                 | egrazione e necess | ano aggiungeno.    |
| Aggiungere l'assist                             | ito in Millewin?   |                    |
|                                                 |                    |                    |

• Rispondere "**Si**" per importare i dati del paziente.

Comparirà la schermata di seguito con i dati anagrafici ricevuti dal SIST. Per procedere con l'acquisizione premere sull'opzione "Inserisci come NUOVA anagrafica in Millewin"

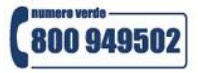

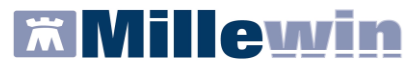

|                    |   | Anagrafica ricevuta dalla ASL |           |                                                           |
|--------------------|---|-------------------------------|-----------|-----------------------------------------------------------|
| DATI ANAGRAFICI    |   |                               |           |                                                           |
| - Nome             |   | VINCENZA                      |           | Assistito corrispondente                                  |
| - Cognome          |   | cuozzo                        |           | Assistito comspondente                                    |
| - Sesso            |   | F                             |           | non individuato                                           |
| - Codice fiscale   |   | CZZVCN74L68A783S              |           |                                                           |
| - Codice Sanitario |   |                               |           |                                                           |
| - Telefono         |   |                               |           |                                                           |
| - Data             |   | 1974-07-28                    |           |                                                           |
| - Comune           |   | BENEVENTO                     |           |                                                           |
| - Sigla provincia  |   |                               |           |                                                           |
| - Data scelta      |   | 2009-05-15                    |           |                                                           |
| - Data revoca      |   |                               |           |                                                           |
| - Motivo revoca    |   |                               |           |                                                           |
| Assistito SSN      |   | True                          |           |                                                           |
| IE SIDENZA         |   |                               | -         |                                                           |
|                    | V | seleziona tutti               |           |                                                           |
|                    |   |                               |           |                                                           |
|                    |   | Inserisci come NUOVA          | anagrafic | a Millewin                                                |
|                    |   | Rifiuta inserimento           |           | una delle voci a fianco<br>per leggerne la<br>descrizione |
|                    |   |                               |           |                                                           |

Al termine comparirà il seguente messaggio di conferma:

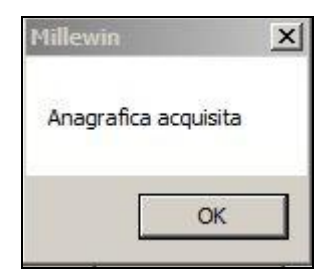

3. Informazioni generali: mostra la versione d'integrazione del Progetto e informazioni sul tipo di catalogo di accertamenti installato

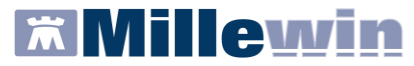

## **b** - SERVIZI SU ASSISTITO SINGOLO

## **RICEZIONE ANAGRAFICA**

4. Ricezione anagrafica: quest'area consente l'allineamento dei dati anagrafici Millewin del paziente selezionato con quelli presenti sul SIST.

| 📅 Integrazione Millewin - PUG                                                        | LIA                                                                                    |                                         |
|--------------------------------------------------------------------------------------|----------------------------------------------------------------------------------------|-----------------------------------------|
| Servizi aggiuntivi Strumenti ?                                                       | [Debug tools]                                                                          |                                         |
| Medico selezionato<br>per i servizi di progetto (utente<br>corrente o suo associato) | Assistito selezionato Nominativo : Domenico Codice fiscale : Medico titolare : Adriano | cerca<br>sistito                        |
| S E R<br>Ricezione anagrafica                                                        | VIZI SU ASSISTITO: DOMENICO                                                            |                                         |
| Registrazione privacy                                                                | Prescrizioni Lista presc<br>dalla data:                                                | rizioni presenti sul server di progetto |
| Imposta                                                                              | (gg-mm-sasa)<br>Elenca                                                                 |                                         |
|                                                                                      |                                                                                        |                                         |
| SERVIZI S                                                                            | U INTERO ARCHIVIO DI ADRIANO                                                           |                                         |
| SE                                                                                   | RVIZI DI RICEZIONE DATI (INTERO ARC                                                    | CHIVIO)                                 |
|                                                                                      | Anagrafiche/esenzioni     Ricevi     Scelte e revoche                                  |                                         |
|                                                                                      |                                                                                        | Chiu                                    |

Cliccando sul pulsante Ricevi comparirà la seguente schermata:

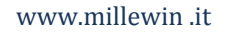

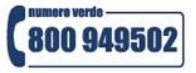

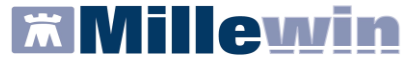

|                  |   | Anagrafica ricevuta dalla ASL       | Anagrafica identificata in MW                                                                     |  |
|------------------|---|-------------------------------------|---------------------------------------------------------------------------------------------------|--|
| ATI ANAGRAFICI   |   |                                     |                                                                                                   |  |
| Nome             |   | VINCENZA                            | VINCENZA                                                                                          |  |
| Cognome          |   | CUOZZO                              | cuozzo                                                                                            |  |
| Sesso            |   | F                                   | F                                                                                                 |  |
| Codice fiscale   |   | CZZVCN74L68A783S                    | CZZVCN74L68A783S                                                                                  |  |
| Codice Sanitario |   |                                     |                                                                                                   |  |
| Telefono (*)     |   |                                     |                                                                                                   |  |
| ASCITA           |   |                                     |                                                                                                   |  |
| Data             |   | 1974-07-28                          | 1974-07-28                                                                                        |  |
| Comune           |   | BENEVENTO                           | BENEVENTO                                                                                         |  |
| Sigla provincia  |   |                                     |                                                                                                   |  |
| CELTA E REVOCA   |   |                                     |                                                                                                   |  |
| Data scelta (*)  |   | vedi (*)                            | 2009-05-15                                                                                        |  |
| Data revoca      |   |                                     |                                                                                                   |  |
| Motivo revoca    |   |                                     |                                                                                                   |  |
| Assistito SSN    |   | True                                | true                                                                                              |  |
| SIDENZA          |   |                                     |                                                                                                   |  |
|                  | শ | seleziona tutti (*) per i campi con | Descrizione<br>Posiziona il mouse su<br>una delle voci a fianco<br>per leggerne la<br>descrizione |  |

Nella schermata "Acquisizione anagrafiche" viene visualizzato:

- sul lato sinistro è presente l'anagrafica del paziente ricevuta dal SIST;
- sul lato destro è disponibile l'anagrafica registrata in Millewin.

Nel rapportare le due anagrafiche, il sistema evidenzierà i campi discordanti con il colore dello sfondo giallo e riportando un flag nel quadratino di fianco al dato discordante.

Per non acquisire un dato perché discordante, togliere il flag dal quadratino di fianco al campo scelto. Per non acquisire nessuna variazione, togliere il flag sul quadratino "seleziona tutti".

Cliccando su "Aggiorna l'anagrafica Millewin", nel programma sarà automaticamente aggiornata la scheda anagrafica del paziente selezionato.

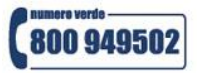

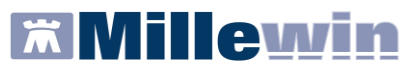

### **REGISTRAZIONE PRIVACY**

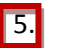

# Registrazione privacy:

| Medico selezionato<br>per i servizi di progetto (utente<br>corrente o suo associato) | Assistito selezi<br>Nominativo : Domenico     | onato                         | Informazioni generali<br>Versione integrazione:<br>15.0.144.18 |
|--------------------------------------------------------------------------------------|-----------------------------------------------|-------------------------------|----------------------------------------------------------------|
| 1                                                                                    | Codice fiscale :<br>Medico titolare : Adriano | assistito                     | Versione catalogo:<br>PUGLIA-2019-01-01 (2.4.11.0)             |
| SEF                                                                                  | RVIZI SU ASSISTITO: D                         | OMENICO                       |                                                                |
| Ricezione anagrafica                                                                 | Ricero                                        | ca dati su assistito corrente |                                                                |
| Ricevi                                                                               | Prescrizioni                                  | Lista prescrizioni pre        | esenti sul server di progetto                                  |
| Registrazione privacy                                                                | dalla data:                                   |                               |                                                                |
| Imnosta                                                                              | (gg-mm-aaaa)                                  |                               |                                                                |
|                                                                                      | Elenca                                        |                               |                                                                |
|                                                                                      |                                               |                               |                                                                |
|                                                                                      |                                               |                               |                                                                |

 Cliccando sul pulsante verrà richiamata la videata di Tutela Privacy dalla quale è possibile registrare il consenso.

|                                                                                                    | Legge Tutela Privacy                                                                                                    |                                                                                                    |
|----------------------------------------------------------------------------------------------------|----------------------------------------------------------------------------------------------------|----------------------------------------------------------------------------------------------------|
| Tutela de                                                                                                    | ille persone e di altri soggetti rispetto al trattamento dei dati perso                                                                                                    | nali                                                                                                    |
| Il medico è responsabile della risc<br>sulla privacy. Il consenso al tratta<br>Millewin; se il consenso risulta no<br>caso di mancato consenso al trat | ervatezza dei dati personali dei propri assistiti ed è tenuto a rispett<br>imento dati registrato nella presente maschera stabilisce quali son<br>on ancora registrato, Millewin si comporta come se questo fosse in<br>tamento dei dati sensibili, è opportuno rimuovere l'intera cartella d | tare la normativa vigente<br>lo le azioni consentite a<br>mpostato al livello 2. Nel<br>ell'assistito dall'archivio. |
|                                                                                                    | Assistito : Vincenza Cuozzo                                                                                                    |                                                                                                    |
|                                                                                                    | Consenso Millewin                                                                                                    |                                                                                                    |
| Consenso : Non regist                                                                                                    | trato                                                                                                    | -                                                                                                    |
| Protocollo nº :                                                                                                    | (numero del fascicolo cartaceo contenente il consenso dell'assistito)                                                                                                    |                                                                                                    |
|                                                                                                    | Consensi aggiuntivi                                                                                                    |                                                                                                    |
|                                                                                                    |                                                                                                    |                                                                                                    |
| lipo di consenso                                                                                                    | Consenso                                                                                                    |                                                                                                    |

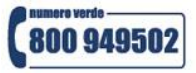

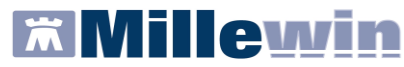

Nel riquadro Consensi Aggiuntivi è possibile impostare l'opzione CONCESSO per la tipologia di consenso: <u>PUGLIA: consenso di tipo generale.</u>

| Consensi aggiuntivi               |                |               |
|-----------------------------------|----------------|---------------|
| Tipo di consenso                  | Consenso       |               |
| PUGLIA: consenso di tipo generale | NON REGISTRATO | <u>cambia</u> |
|                                   |                | 4mg           |

cliccare sulla parola <u>cambia</u> tante volte fino a quando non si visualizza l'opzione CONCESSO

| Consensi aggiuntivi               |          |        |
|-----------------------------------|----------|--------|
| Tipo di consenso                  | Consenso |        |
| PUGLIA: consenso di tipo generale | CONCESSO | cambia |

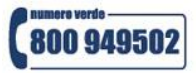

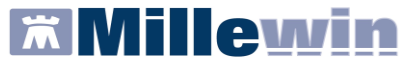

## **RICERCA DATI SU ASSISTITO CORRENTE**

- 6. Ricerca dati su assistito corrente: questo servizio recupera la lista delle prescrizioni presenti sul SIST in base all'assistito selezionato.
- Impostare il periodo da analizzare e cliccare su "Elenca"

| Ricezione anagrafica | Ricerca dati su assistito corrente                                                                               |                                            |  |  |  |
|----------------------|----------------------------------------------------------------------------------------------------|--------------------------------------------|--|--|--|
| Ricevi               | Prescrizioni<br>dalla data: alla data:<br>IV 10/02/2012 V IV 12/03/2012 V<br>(gg-mm-sasa) (gg-mm-sasa)<br>Elenca | Lista prescrizioni presenti sul server ASL |  |  |  |

 Comparirà l'elenco delle prescrizioni presenti sul SIST. Per ogni prescrizione verrà riportata la data e il codice IUP. Per visualizzare il dettaglio della ricetta o per annullarla fare doppio clic sulla data.

| Ricezione anagrafica  | Ricerca dati su assistito corrente |                      |                                                      |                                                                  |  |  |
|-----------------------|------------------------------------|----------------------|------------------------------------------------------|------------------------------------------------------------------|--|--|
| Ricevi                | Pres                               | crizioni             | Lista prescrizioni presenti sul server ASL           |                                                                  |  |  |
|                       | dalla data:                        | alla data:           | Data                                                 | IUP                                                              |  |  |
| Registrazione privacy | (gg-mm-aaaa)<br>[€]                | (gg-mm-aaaa)<br>enca | 12/03/2012<br>12/03/2012<br>12/03/2012<br>12/03/2012 | 0106C80000051<br>0106C80000040<br>0106C8000003Z<br>0106C8000002V |  |  |

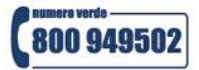

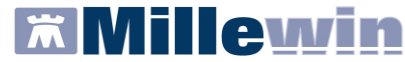

Verrà visualizzato il CDA della prescrizione:

| Visualizzazione Prescrizione Specialistica Caratteristiche generali documento Livello riservatezza documento: NORMALE Versione documento: ORIGINALE Codice identificativo Prescrizione (TUP): 0106C8000002V Data di creazione del documento: 12 Marzo 2012 Dati relativi al paziente Assistito: MANOLA CONTINI Codice identificativo: CNTMNL72D58F979X Indirizzo: VIA CARLO POERIO 52 MASSAFRA, Data di nascita: 18 Aprile 1972 Luogo di nascita: 18 Aprile 1972 Luogo di nascita: NORO, Sesso: FEMMINA Dati relativi alla struttura responsabile della conservazione della registrazione originale Codice identificativo: 160114 Esencione (Codifica Regionale): NES00 - NES00 Prescrizione suggerita: NO Prestazioni prescritte: Codice ded documento Codice identificativo: MNCGRG56501F839F Dati Anagrafici: GIORGIO MENCATTI , Dott. Data di produzione del documento Continua ELIMINA LIVE V. WCONDECCENTRADE                     | Preview ricetta            |                    |                    |                     |                    | ×         |
|----------------------------------------------------------------------------------------------------|----------------------------|--------------------|--------------------|---------------------|--------------------|-----------|
| Prescrizione Specialistica  Caratteristiche generali documento Livello riservatezza documento: NORMALE Versione documento: ORIGINALE Codice identificativo Prescrizione (IUP): 0106C8000002V Data di creazione del documento: 12 Marzo 2012 Dati relativi al paziente Assistito: MANOLA CONTINI Codice identificativo: CNTMNL72D58F979X Indirizzo: VIA CARLO POERIO 52 MASSAFRA, Data di nascita: 18 Aprile 1972 Luogo di nascita: NUORO, Sesso: FEMMINA Dati relativi alla struttura responsabile della conservazione della registrazione originale Codice identificativo: 160114 Esenzione (Codifica Regionale): NES00 - NES00 Prescrizione suggerita: NO Prestazioni prescrite: Codice Identificativo: MNCGRG56S01F839F Dati Anagrafici: GIORGIO MENCATTI , Dott. Data di produzione del documento Live Vieto Vieto Vieto Vieto Conservazione CONTINUA ELIMINA                                                                       | Visualizzazione            |                    |                    |                     |                    |           |
| Caratteristiche generali documento Livello riservatezza documento: NORMALE Versione documento: ORIGINALE Codice identificativo Prescrizione (IUP): 0106C8000002V Data di creazione del documento: 12 Marzo 2012 Dati relativi al paziente Assistito: MANOLA CONTINI Codice identificativo: CNTMNL72D58F979X Indirizzo: VIA CARLO POERIO 52 MASSAFRA, Data di nascita: 18 Aprile 1972 Luogo di nascita: NUORO, Sesso: FEMMINA Dati relativi alla struttura responsabile della conservazione della registrazione originale Codice identificativo: 160114 Esenzione (Codifica Regionale): NES00 - NES00 Prescrizione suggerita: NO Prestazioni prescritte: Codice Descrizione Quantita' g0271 GLICEMIA 1 Dati autore del documento Codice Identificativo: MNCGRG56S01F839F Dati Anagrafic: GIORGIO MENCATTI , Dott. Data di produzione del documento CONTINUA ELIMINA ELIMINA                                                              | Prescrizione Spe           | cialistica         |                    |                     |                    | <u> </u>  |
| Caratteristiche general documento:<br>Livello riservatezza documento: ORIGINALE<br>Codice identificativo Prescrizione (IUP): 0106C8000002V<br>Data di creazione del documento: 12 Marzo 2012<br>Dati relativi al paziente<br>Assistito: MANOLA CONTINI<br>Codice identificativo: CNTMNL72D58F979X<br>Indirizzo: VIA CARLO POERIO 52 MASSAFRA,<br>Data di nascita: 18 Aprile 1972<br>Luogo di nascita: 18 Aprile 1972<br>Luogo di nascita: NUORO,<br>Sesso: FEMMINA<br>Dati relativi alla struttura responsabile della conservazione della registrazione originale<br>Codice identificativo: 160114<br>Esenzione (Codifica Regionale): NES00 - NES00<br>Prestrazioni prescritte:<br>Codice Identificativo: MNCGRGS6S01F839F<br>Dati autore del documento: 12 Marzo 2012<br>Dati argofici: GIORGIO MENCATTI , Dott.<br>Data di produzione del documento: 12 Marzo 2012<br>Dati firmatario del documento<br>CONTINUA ELIMINA               |                            |                    | 92                 |                     |                    |           |
| Livello riservatezza documento: NORMALE<br>Versione documento: ORIGINALE<br>Codice identificativo Prescrizione (IUP): 0106C8000002V<br>Data di creazione del documento: 12 Marzo 2012<br>Dati relativi al paziente<br>Assistito: MANOLA CONTINI<br>Codice identificativo: CNTMNL/2D58F979X<br>Indirizzo: VIA CARLO POERIO 52 MASSAFRA,<br>Data di nascita: 18 Aprile 1972<br>Luogo di nascita: NUORO,<br>Sesso: FEMMINA<br>Dati relativi alla struttura responsabile della conservazione della registrazione originale<br>Codice identificativo: 160114<br>Esenzione (Codifica Regionale): NES00 - NES00<br>Prestazioni prescritte:<br>Codice Descrizione Quantita'<br>90271 GLICEMIA 1<br>Dati autore del documento<br>Codice Identificativo: MNCGRG56S01F839F<br>Dati Anagrafici: GIORGIO MENCATTI, Dott.<br>Data di produzione del documento: 12 Marzo 2012<br>Dati firmatario del documento: 12 Marzo 2012<br>LIVEN ELIMINA ELIMINA | Caratteristiche gen        | erali documento    | 0                  |                     |                    |           |
| Versione documento: ORIGINALE<br>Codice identificativo Prescrizione (IUP): 0106C8000002V<br>Data di creazione del documento: 12 Marzo 2012<br>Dati riedativi al paziente<br>Assistito: MANOLA CONTINI<br>Codice identificativo: CNTMNL72D58P979X<br>Indirizzo: VIA CARLO POERIO 52 MASSAFRA,<br>Data di nascita: 18 Aprile 1972<br>Luogo di nascita: NUORO,<br>Sesso: FEMMINA<br>Dati relativi alla struttura responsabile della conservazione della registrazione originale<br>Codice identificativo: 160114<br>Esenzione (Codifica Regionale): NES00 - NES00<br>Prestrazioni prescritte:<br>Codice Descrizione Quantita'<br>90271 GLICEMIA 1<br>Dati autore del documento<br>Codice Identificativo: MNCGRG56501F839F<br>Dati Anagrafici: GIORGIO MENCATTI , Dott.<br>Data di produzione del documento: 12 Marzo 2012<br>Dati firmatario del documento                                                                                 | Livello riservatezza d     | ocumento:          | NORMALE            |                     |                    |           |
| Codice identificativo Prescrizione (tUP): 0106C8000002V<br>Data di creazione del documento: 12 Marzo 2012<br>Dati relativi al paziente<br>Assistito: MANOLA CONTINI<br>Codice identificativo: CNTMNL72D58F979X<br>Indirizzo: VIA CARLO POERIO 52 MASSAFRA,<br>Data di nascita: 18 Aprile 1972<br>Luogo di nascita: NUORO,<br>Sesso: FEMMINA<br>Dati relativi alla struttura responsabile della conservazione della registrazione originale<br>Codice identificativo: 160114<br>Esenzione (Codifica Regionale): NES00 - NES00<br>Prestazioni prescritte:<br>Codice Descrizione Quantita'<br>90271 GLICEMIA 1<br>Pati autore del documento<br>Codice Identificativo: MNCGRGS6S01F839F<br>Dati Anagrafici: GIORGIO MENCATTI , Dott.<br>Data di produzione del documento: 12 Marzo 2012<br>Dati firmatario del documento<br>CONTINUA ELIMINA                                                                                                | Versione documento:        |                    | ORIGINALE          |                     |                    |           |
| Data di creazione del documento: 12 Marzo 2012 Dati relativi al paziente Assistito: MANOLA CONTINI Codice identificativo: CNTMNL72D58F979X Indirizzo: VIA CARLO POERIO 52 MASSAFRA, Data di nascita: 18 Aprile 1972 Luogo di nascita: NUORO, Sesso: FEMMINA Dati relativi alla struttura responsabile della conservazione della registrazione originale Codice identificativo: 160114 Esenzione (Codifica Regionale): NES00 - NES00 Prescrizione suggerita: NO Prestazioni prescritte: Codice Descrizione Quantita' 90271 GLICEMIA 1 Dati autore del documento Codice Identificativo: MNCGRG56S01F839F Dati Anagrafici: GIORGIO MENCATTI , Dott. Data di produzione del documento: 12 Marzo 2012 Dati firmatario del documento CONTINUA ELIMINA                                                                                                    | Codice identificativo P    | rescrizione (IUP   | ): 0106C8000002    | V                   |                    |           |
| Dati relativi al paziente   Assistito: MANOLA CONTINI   Codice identificativo: CNTINL72D58F979X   Indirizzo: VIA CARLO POERIO 52 MASSAFRA,   Data di nascita: 18 Aprile 1972   Luogo di nascita: NUORO,   Sesso: FEMMINA   Dati relativi alla struttura responsabile della conservazione della registrazione originale   Codice identificativo: 160114   Esenzione (Codifica Regionale): NES00 - NES00 Prescrizione suggerita: NO Prescrizione suggerita: NO Prestazioni prescritte:   Codice Descrizione   Quantita' 1   Dati autore del documento Continua del documento: 12 Marzo 2012 Dati firmatario del documento: CONTINUA ELIMINA ELIMINA                                                                                                    | Data di creazione del      | documento:         | 12 Marzo 2012      |                     |                    |           |
| Assistito: MANOLA CONTINI<br>Codice identificativo: CNTMNL72D58F979X<br>Indirizzo: VIA CARLO POERIO 52 MASSAFRA,<br>Data di nascita: 18 Aprile 1972<br>Luogo di nascita: NUORO,<br>Sesso: FEMMINA<br>Dati relativi alla struttura responsabile della conservazione della registrazione originale<br>Codice identificativo: 160114<br>Esenzione (Codifica Regionale): NES00 - NES00<br>Prescrizione suggerita: NO<br>Prestazioni prescritte:<br>Codice Descrizione Quantita'<br>90271 GLICEMIA 1<br>Dati autore del documento<br>Codice Identificativo: MNCGRG56S01F839F<br>Dati Anagrafici: GIORGIO MENCATTI , Dott.<br>Data di produzione del documento: 12 Marzo 2012<br>Dati firmatario del documento<br>CONTINUA ELIMINA                                                                                                    | Dati relativi al pazie     | nte                |                    |                     |                    |           |
| Codice identificativo: CNTMNL72D58F979X<br>Indirizzo: VIA CARLO POERIO 52 MASSAFRA,<br>Data di nascita: 18 Aprile 1972<br>Luogo di nascita: NUORO,<br>Sesso: FEMMINA<br>Dati relativi alla struttura responsabile della conservazione della registrazione originale<br>Codice identificativo: 160114<br>Esenzione (Codifica Regionale): NES00 - NES00<br>Prescrizione suggerita: NO<br>Prestazioni prescritte:<br>Codice Descrizione Quantita'<br>90271 GLICEMIA 1<br>Dati autore del documento<br>Codice Identificativo: MNCGRG56S01F839F<br>Dati Anagrafici: GIORGIO MENCATTI , Dott.<br>Data di produzione del documento: 12 Marzo 2012<br>Dati firmatario del documento<br>c ti otto ti MICCONCONCONCONCONCONCONCONCONCONCONCONCON                                                                                                    | Assistito:                 | MANOLA CONT        | TINI               |                     |                    |           |
| Indirizzo: VIA CARLO POERIO 52 MASSAFRA,<br>Data di nascita: 18 Aprile 1972<br>Luogo di nascita: NUORO,<br>Sesso: FEMMINA<br>Dati relativi alla struttura responsabile della conservazione della registrazione originale<br>Codice identificativo: 160114<br>Esenzione (Codifica Regionale): NESOO - NESOO<br>Prescrizione suggerita: NO<br>Prestazioni prescritte:<br>Codice Descrizione Quantita'<br>90271 GLICEMIA 1<br>Dati autore del documento<br>Codice Identificativo: MNCGRG56S01F839F<br>Dati Anagrafici: GIORGIO MENCATTI , Dott.<br>Data di produzione del documento: 12 Marzo 2012<br>Dati firmatario del documento<br>c for vito vito vito muco por contropor                                                                                                    | Codice identificativo:     | CNTMNL72D58        | 3F979X             |                     |                    |           |
| Data di nascita: 18 Aprile 1972<br>Luogo di nascita: NUORO,<br>Sesso: FEMMINA<br>Dati relativi alla struttura responsabile della conservazione della registrazione originale<br>Codice identificativo: 160114<br>Esenzione (Codifica Regionale): NES00 - NES00<br>Prescrizione suggerita: NO<br>Prestazioni prescritte:<br>Codice Descrizione Quantita'<br>90271 GLICEMIA 1<br>Dati autore del documento<br>Codice Identificativo: MNCGRG56S01F839F<br>Dati Anagrafici: GIORGIO MENCATTI , Dott.<br>Data di produzione del documento: 12 Marzo 2012<br>Dati firmatario del documento<br>COTINUA ELIMINA                                                                                                    | Indirizzo:                 | VIA CARLO PO       | ERIO 52 MASSAF     | RA,                 |                    |           |
| Luogo di nascita: NUORO,<br>Sesso: FEMMINA Dati relativi alla struttura responsabile della conservazione della registrazione originale Codice identificativo: 160114 Esenzione (Codifica Regionale): NESOO - NESOO Prescrizione suggerita: NO Prestazioni prescritte: Codice Descrizione Quantita' 90271 GLICEMIA 1  Dati autore del documento Codice Identificativo: MNCGRG56S01F839F Dati Anagrafici: GIORGIO MENCATTI , Dott. Data di produzione del documento: 12 Marzo 2012 Dati firmatario del documento CONTINUA ELIMINA                                                                                                    | Data di nascita:           | 18 Aprile 1972     | 2                  |                     |                    |           |
| Sesso: FEMMINA Dati relativi alla struttura responsabile della conservazione della registrazione originale Codice identificativo: 160114 Esenzione (Codifica Regionale): NES00 - NES00 Prescrizione suggerita: NO Prestazioni prescritte: Codice Descrizione Quantita' 90271 GLICEMIA 1  Dati autore del documento Codice Identificativo: MNCGRG56S01F839F Dati Anagrafici: GIORGIO MENCATTI , Dott. Data di produzione del documento: 12 Marzo 2012 Dati firmatario del documento: 12 Marzo 2012 CONTINUA ELIMINA                                                                                                    | Luogo di nascita:          | NUORO,             |                    |                     |                    |           |
| Dati relativi alla struttura responsabile della conservazione della registrazione originale         Codice identificativo:       160114         Esenzione (Codifica Regionale): NES00 - NES00         Prescrizione suggerita: NO         Prestazioni prescritte:         Codice       Descrizione         Quantita'         90271       GLICEMIA         1         Dati autore del documento         Codice Identificativo:       MNCGRGS56S01F839F         Dati anagrafici:       GIORGIO MENCATTI , Dott.         Data di produzione del documento:       12 Marzo 2012         Dati firmatario del documento:       12 Marzo 2012         Dati firmatario del documento:       12 Marzo 2012         CONTINUA       ELIMINA                                                                                                    | Sesso:                     | FEMMINA            |                    |                     |                    |           |
| Codice identificativo: 160114 Esenzione (Codifica Regionale): NES00 - NES00 Prescrizione suggerita: NO Prestazioni prescritte: Codice Descrizione Quantita' 90271 GLICEMIA 1  Dati autore del documento Codice Identificativo: MNCGRG556S01F839F Dati Anagrafici: GIORGIO MENCATTI , Dott. Data di produzione del documento: 12 Marzo 2012 Dati firmatario del documento CONTINUA ELIMINA                                                                                                    | Dati relativi alla stru    | ittura responsa    | bile della conserv | vazione della regis | trazione originale |           |
| Esenzione (Codifica Regionale): NESOO - NESOO<br>Prescrizione suggerita: NO<br>Prestazioni prescritte:<br>Codice Descrizione Quantita'<br>90271 GLICEMIA 1<br>Dati autore del documento<br>Codice Identificativo: MNCGRG56S01F839F<br>Dati Anagrafici: GIORGIO MENCATTI , Dott.<br>Data di produzione del documento: 12 Marzo 2012<br>Dati firmatario del documento<br>CONTINUA ELIMINA                                                                                                    | Codice identificativo:     | 160114             |                    |                     |                    |           |
| Esenzione (Coditrica Regionale): NESUU - NESUU<br>Prescrizione suggerita: NO<br>Prestazioni prescritte:<br>Codice Descrizione Quantita'<br>90271 GLICEMIA 1<br>Dati autore del documento<br>Codice Identificativo: MNCGRG56S01F839F<br>Dati Anagrafici: GIORGIO MENCATTI , Dott.<br>Data di produzione del documento: 12 Marzo 2012<br>Dati firmatario del documento<br>CONTINUA ELIMINA                                                                                                    |                            |                    |                    |                     |                    |           |
| Prescrizione suggerita: NO Prestazioni prescritte: Codice Oescrizione Quantita' 90271 GLICEMIA 1  Dati autore del documento Codice Identificativo: MNCGRG56S01F839F Dati Anagrafici: GIORGIO MENCATTI, Dott. Data di produzione del documento: 12 Marzo 2012 Dati firmatario del documento CONTINUA ELIMINA                                                                                                    | Esenzione (Codifica Region | iale): NESUU - NES | 500                |                     |                    |           |
| Prestazioni prescritte:<br>Codice Descrizione Quantita' 90271 GLICEMIA 1 90271 GLICEMIA 1 90271 GLICEMIA 1 90271 GLICEMIA 1 90271 GLICEMIA 1 90271 CONTINUA SUBJECT 1 90271 CONTINUA ELIMINA                                                                                                    | Prescrizione suggerita: NC | )                  |                    |                     |                    |           |
| Codice     Descrizione     Quantita'       90271     GLICEMIA     1       Dati autore del documento       Codice Identificativo:     MNCGRG56S01F839F       Dati ali produzione del documento:     12 Marzo 2012       Dati firmatario del documento     12 Marzo 2012                                                                                                    | Prestazioni prescritte:    |                    |                    |                     |                    |           |
| 90271 GLICEMIA 1 Dati autore del documento Codice Identificativo: MNCGRG56S01F839F Dati Anagrafici: GIORGIO MENCATTI , Dott. Data di produzione del documento: 12 Marzo 2012 Dati firmatario del documento CONTINUA ELIMINA                                                                                                    | Codice                     | Descrizione        |                    |                     |                    | Quantita' |
| Dati autore del documento         Codice Identificativo:       MNCGRG56S01F839F         Dati Anagrafici:       GIORGIO MENCATTI , Dott.         Data di produzione del documento:       12 Marzo 2012         Dati firmatario del documento       CONTINUA         CONTINUA       ELIMINA                                                                                                    | 90271                      | GLICEMIA           |                    |                     |                    | 1         |
| Dati autore del documento     Codice Identificativo:     MNCGRG56S01F839F       Dati Anagrafici:     GIORGIO MENCATTI , Dott.       Data di produzione del documento:     12 Marzo 2012                                                                                                    |                            |                    |                    |                     |                    |           |
| Codice Identificativo: MNCGRG56S01F839F Dati Anagrafici: GIORGIO MENCATTI , Dott. Data di produzione del documento: 12 Marzo 2012 Dati firmatario del documento CONTINUA ELIMINA                                                                                                    | Dati autore del docu       | mento              |                    |                     |                    |           |
| Dati Anagrafici: GIORGIO MENCATTI , Dott.<br>Data di produzione del documento: 12 Marzo 2012<br>Dati firmatario del documento<br>CONTINUA ELIMINA                                                                                                    | Codice Identificativo:     | MN                 | ICGRG56S01F839     | F                   |                    |           |
| Data di produzione del documento: 12 Marzo 2012 Dati firmatario del documento CONTINUA ELIMINA                                                                                                    | Dati Anagrafici:           | GI                 | ORGIO MENCATTI     | . Dott.             |                    |           |
| Dati firmatario del documento CONTINUA ELIMINA                                                                                                    | Data di produzione de      | documento: 12      | Marzo 2012         | ,                   |                    |           |
|                                                                                                    | Dati firmatario del d      | ocumento           |                    |                     |                    |           |
| CONTINUA ELIMINA                                                                                                    |                            | MNCODY             |                    |                     |                    |           |
| CONTINUA ELIMINA                                                                                                    |                            |                    | 1                  |                     | 1                  |           |
|                                                                                                    |                            |                    | CONTINUA           | ELIMINA             |                    |           |

 Premere su "Continua" per chiudere il riquadro.
 Premere su "Elimina" per annullare la prescrizione sul SIST. Per confermare la cancellazione rispondere di "Si" al seguente messaggio:

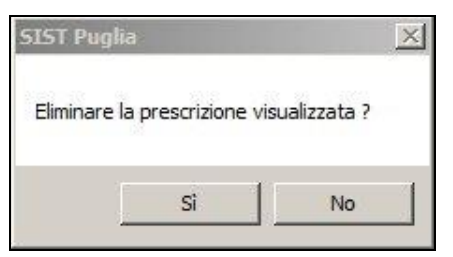

La richiesta di annullamento dell'impegnativa al SIST verrà processata in un secondo momento dal Gestore Code di Millewin (Queue Consumer). Eseguito l'annullamento della prescrizione sul SIST, il Gestore Code avvertirà col seguente messaggio di conferma (riportando il relativo codice IUP):

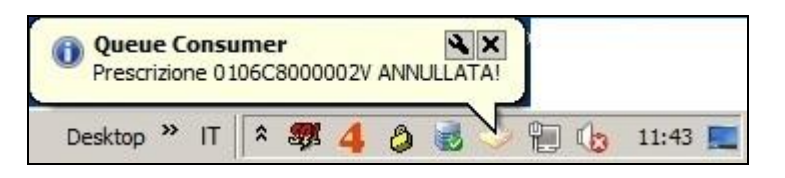

www.millewin.it

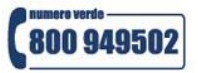

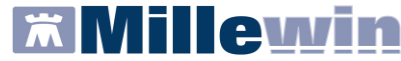

**IMPORTANTE.** La cancellazione della prescrizione nell'archivio di Millewin dovrà essere effettuata nella modalità abituale, in cartella clinica del paziente. La procedura di annullamento sopra riportata elimina l'impegnativa solo sul dominio SIST.

#### c – SERVIZI SULL'INTERO ARCHIVIO

#### SERVIZI DI RICEZIONI DATI DALLA ASL

7. Servizi di ricezioni dati dalla ASL: attraverso questa sezione è possibile allineare l'intera anagrafica o effettuare un allineamento delle date di scelta e revoca.

L'allineamento dei dati riguarderà l'intero archivio (tutti i pazienti) e non il singolo paziente, come invece avviene nella sezione "b - SERVIZI SU ASSISTITO SINGOLO".

| SER | VIZI DI RICE  | ZIONE DATI D   | ALLA ASL (   | INTERO ARCHI | V10) |
|-----|---------------|----------------|--------------|--------------|------|
|     | G Allineamor  | ta angarafisha | dalla data:  |              |      |
|     | (• Anneamer   | Ito anagranche | 3/01/2012 🔽  | Ricevi       |      |
|     | O Scelte e re | svoche         | (aa-mm-aaaa) | ]            |      |

#### **ALLINEAMENTO ANAGRAFICHE e SCELTE E REVOCHE**

Il servizio di allineamento anagrafico consente di allineare i dati anagrafici degli assistiti, integrando i dati di Millewin con quelli presenti sul SIST.

#### **ATTENZIONE!**

# si consiglia di effettuare un backup completo dell'archivio prima di procedere con all'allineamento completo

Si riporta di seguito la procedura per effettuare l'allineamento:

Abilitare l'opzione "Allineamento anagrafiche" o "Scelte e revoche" e cliccare su "Ricevi"

| 1 |           |                        |                |            |           |  |
|---|-----------|------------------------|----------------|------------|-----------|--|
|   | SERVIZI D | I RICEZIONE            | ATI DALLA A    | SL (INTERO | ARCHIVIO) |  |
|   | Ģ         | Allineamento anagrafic | he dalla data: |            |           |  |
|   | C         | Scelte e revoche       | (ag-mm-aaaa    |            |           |  |

|            |                         |              |           |           | 104 |
|------------|-------------------------|--------------|-----------|-----------|-----|
| SERVIZI DI | RICEZIONE DA            | TI DALLA AS  | L (INTERO | ARCHIVIO) |     |
| C A        | llineamento anagrafiche | dalla data:  |           | 1         |     |
| ⊙ s        | celte e revoche         | (gg-mm-aaaa) |           |           | 2   |

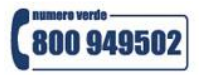

www.millewin .it

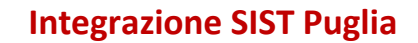

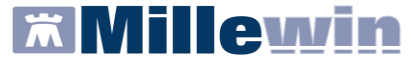

 La procedura di aggiornamento anagrafica completo richiede diverso tempo come indicato nel messaggio di seguito.

| Attenzion      | ie.                      | <u>×</u>    |
|----------------|--------------------------|-------------|
| L'allineamento | o completo di tutte le a | nagrafiche  |
| richiede un te | empo molto lungo. Vuoi   | continuare? |
| richiede un te | mpo molto lungo. Vuoi    | continuare? |

- Per continuare cliccare su "Si".
- Attendere il completamento dello scarico dei dati dal SIST:

| ttend | ere, prego                                           |
|-------|------------------------------------------------------|
|       | Ricezione dal server ASL della lista degli assistiti |
|       | ( attendere il completamento dell'operazione )       |

Al termine comparirà il messaggio di ricezione dei dati anagrafici. Di seguito un messaggio di esempio:

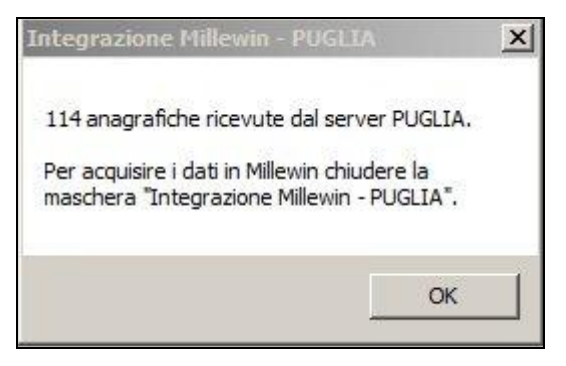

- Cliccando su "Ok" si tornerà sulla videata principale di integrazione
- Fare clic su "**Chiudi**", per avviare il processo di lettura dei file scaricati dal SIST nella maschera d'integrazione ed attendere la lettura dei dati.

| Processo in corso                                                                              |       |
|------------------------------------------------------------------------------------------------|-------|
| Lettura dati di tipo Anagrafica dal file<br>\RSSTLL53A21G702P\PUGLIA_SAAAC\lista_assistiti.xml | 51/58 |
|                                                                                                |       |

Al termine del processo sarà possibile continuare con la procedura di verifica ed acquisizione dei dati ricevuti:

```
www.millewin.it
```

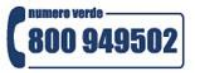

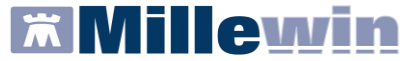

| Categoria                                                   | N°  | Cognome:                                                                                                    | Nome:                                                                                     | Identificativo:                                      | Codsan:                    | 1 |
|-------------------------------------------------------------|-----|----------------------------------------------------------------------------------------------------|-------------------------------------------------------------------------------------------|------------------------------------------------------|----------------------------|---|
| Totale pazienti nel file ASL                                | 114 | ABBRUZZESE                                                                                                    | ORAZIO                                                                                    | BBRRZO74S29F                                         |                            |   |
| Da inserire perchè non                                      | 37  | BRANCALE                                                                                                    | LUIGIA                                                                                    | BRNLGU47H63C                                         |                            |   |
| identificati                                                |     | CICERONE                                                                                                    | SERGIO                                                                                    | CCRSRG87T02A                                         |                            |   |
| Dati identificativi e                                       | 74  | - ACCETTURA                                                                                                    | ROSA                                                                                      | CCTRSO37S52A                                         |                            |   |
| scelta/revoca corrispondenti                                |     | CALO'                                                                                                    | FERNANDO ANTON                                                                            | CLAFNN53S28I4                                        |                            |   |
| Dati identificativi e                                       | 3   | COLUCCI                                                                                                    | GIOVANNI                                                                                  | CLCGNN72E18F                                         |                            |   |
| scelta/revoca non                                           |     | CONFORTI                                                                                                    | FRANCESCO                                                                                 | CNFFNC56B04F                                         |                            |   |
| completamente corrispondenti                                | R   |                                                                                                    | MANOLA                                                                                    | CNTMNL72D58F                                         |                            |   |
| COGNOME + NOME non                                          | 1   | CONVERTINO                                                                                                    | EMANUELE                                                                                  | CNVMNL97B20F                                         |                            |   |
| corrispondenti                                              |     | _ CASTRONOVI                                                                                                    | ANTONIAANNA                                                                               | CSTNNN63H59F                                         |                            |   |
| <ul> <li>Codice sanitario non<br/>corrispondente</li> </ul> | 2   |                                                                                                    | 1                                                                                         |                                                      |                            |   |
| corrispondente                                              |     | Escludi (1 dati a<br>Il paziente ABBRUZZES)<br>Dati identificati                                                                                                    | nagrafici di ABBRUZZESE ORAZ<br>E ORAZIO appartiene ai gru<br>vi e scelta/revoca non comj | 10 vengono rimossi o<br>uppi:<br>pletamente corrist  | dalla lista di<br>pondenti |   |
| corrispondente                                              |     | Escludi (1 dati a<br>II paziente ABBRUZZES<br>Dati identificati<br>codsan<br>Millewin 90110065201<br>File ASL<br>dscelta<br>Millewin 2009-09-23                                  | nagrafici di ABBRUZZESE ORAZ<br>E ORAZIO appartiene ai gru<br>vi e scelta/revoca non com  | IIO vengono rimossi o<br>Ippi:<br>pletamente corrisț | talla lista di<br>pondenti |   |
| corrispondente                                              |     | Escludi (I dati a<br>II paziente ABBRUZZES)<br>Dati identificati<br>codsan<br>Millewin 90110065201<br>File ASL<br>dscelta<br>Millewin 2009-09-23<br>File ASL                     | nagrafici di ABBRUZZESE ORAZ<br>E ORAZIO appartiene ai gru<br>vi e scelta/revoca non comp | IIO vengono rimossi o<br>uppi:<br>pletamente corrisț | Jalla lista di             |   |
| corrispondente                                              |     | Escludi (I dati a<br>Escludi (I dati a<br>II paziente ABBRUZZES<br>Dati identificati<br>codsan<br>Millewin 90110065201<br>File ASL<br>dscelta<br>Millewin 2009-09-23<br>File ASL | nagrafici di ABBRUZZESE ORAZ<br>E ORAZIO appartiene ai gru<br>vi e scelta/revoca non com  | IIO vengono rimossi o<br>uppi:<br>pletamente corrisț | Jalla lista di             |   |

I dati recuperati possono essere importati in Millewin tramite due modalità:

1) <u>In blocco</u> facendo clic sul pulsante **Acquisisci**, comparirà la videata di seguito:

| Processo in corso                                                                                    |      |
|----------------------------------------------------------------------------------------------------|------|
| Aggiornamento dati di tipo Anagrafica dal file<br>\RSSTLL53A21G702P\PUGLIA_SAAAC\lista_assistiti.xml | 3/58 |
|                                                                                                    |      |

Attendere il completamento del processo.

- 2) Singolarmente:
  - selezionare, nella colonna "Categoria" riportata alla sinistra della schermata, la categoria di interesse
  - o scegliere dalla colonna di destra uno per volta i nominativi dei pazienti interessati

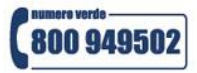

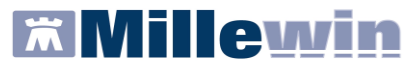

| Categoria                                                   | N°       | Cognome:                                                                 | No     | me:          | Identificativo: | Codsan: | 2 |
|-------------------------------------------------------------|----------|--------------------------------------------------------------------------|--------|--------------|-----------------|---------|---|
| Totale pazienti nel file ASL                                | 114      | ABBRUZZE                                                                 | SE OF  | RAZIO        | BBRRZO74S29F    |         |   |
| Da inserire perchè non                                      | 37       | BRANCALE                                                                 | LU     | IIGIA        | BRNLGU47H63C    |         |   |
| identificati                                                |          | CICERONE                                                                 | SE     | ERGIO        | CCRSRG87T02A    |         |   |
| Dati identificativi e                                       | 74       | - ACCETTUR                                                               | A RC   | DSA          | CCTRSO37S52A    |         |   |
| scelta/revoca corrispondenti                                |          | CALO'                                                                    | FE     | RNANDO ANTON | CLAFNN53S28I4   |         |   |
| Dati identificativi e                                       | 3        | COLUCCI                                                                  | GIO    | OVANNI       | CLCGNN72E18F    |         |   |
| scelta/revoca non                                           |          | CONFORTI                                                                 | FR     | ANCESCO      | CNFFNC56B04F    |         |   |
| completamente corrispondenti                                | 1        |                                                                          | MA     | ANOLA        | CNTMNL72D58F    |         |   |
| <ul> <li>COGNOME + NOME non</li> </ul>                      | 1        | CONVERTIN                                                                | NO EN  | MANUELE      | CNVMNL97B20F    |         |   |
| corrispondenti                                              |          | _ CASTRONO                                                               | AN AN  | ITONIA ANNA  | CSTNNN63H59F    |         |   |
| <ul> <li>Codice sanitario non<br/>corrispondente</li> </ul> | 2        |                                                                          |        |              |                 |         |   |
| corrispondente                                              |          |                                                                          | 1      |              |                 |         |   |
|                                                             |          | codsan<br>Millewin ,<br>File ASL<br>dscelta<br>Millewin 2009<br>File ASL | .02-19 |              |                 |         |   |
|                                                             |          | 1                                                                        |        |              |                 |         |   |
| Acquisisci (Inserimento / Aggio                             | rnamento | di 114 pazienti )                                                        |        | Rifiuta      | ı tutti         | Chiudi  |   |
|                                                             |          |                                                                          |        |              |                 |         |   |

 facendo doppio clic comparirà la videata di confronto anagrafico dei dati inseriti in Millewin e quelli registrati sul SIST

|                       |   | Anagrafica ricevuta dalla ASL                                                                                                    |                            | Anagrafica identificata in MW                                                                      |  |  |  |
|-----------------------|---|----------------------------------------------------------------------------------------------------|----------------------------|----------------------------------------------------------------------------------------------------|--|--|--|
| THANAGRAFICE          |   |                                                                                                    |                            |                                                                                                    |  |  |  |
| Nome                  |   | MANOLA                                                                                                    | MA                         | NOLA                                                                                               |  |  |  |
| Cognome               |   | CONTINI                                                                                                    | CO                         | NTINI                                                                                              |  |  |  |
| Sesso                 |   | F                                                                                                    | F                          |                                                                                                    |  |  |  |
| Codice fiscale        |   | CNTMNL72D58F979X                                                                                                    | CNT                        | FMNL72D58F979X                                                                                     |  |  |  |
| Codice Sanitario (**) |   | vedi (**)                                                                                                    |                            |                                                                                                    |  |  |  |
| Felefono (*)          |   |                                                                                                    |                            |                                                                                                    |  |  |  |
| SCITA                 |   |                                                                                                    |                            |                                                                                                    |  |  |  |
| Data                  |   | 1972-04-18                                                                                                    | 197                        | 2-04-18                                                                                            |  |  |  |
| Comune                |   | NUORO                                                                                                    | NUC                        | NUORO                                                                                              |  |  |  |
| Sigla provincia (**)  |   | vedi (**)                                                                                                    | NU                         |                                                                                                    |  |  |  |
| ELTA E REVOCA         |   |                                                                                                    |                            |                                                                                                    |  |  |  |
| Data scelta (*)       |   | vedi (*)                                                                                                    | 200                        | 9-02-19                                                                                            |  |  |  |
| Data revoca           |   | a sum in the second second sec |                            |                                                                                                    |  |  |  |
| Aotivo revoca         |   |                                                                                                    |                            |                                                                                                    |  |  |  |
| Assistito SSN         |   | true                                                                                                    | true                       |                                                                                                    |  |  |  |
| SIDENZA               |   |                                                                                                    |                            |                                                                                                    |  |  |  |
|                       | 2 | seleziona tutti (*) per i campi con<br>(**) per i campi ric                                                                                                    | i asterisco<br>evuti vuoti | viene mantenuto il valore Millewin se presente<br>i viene mantenuto il valore Millewin se presente |  |  |  |
|                       |   | Aggiorna l'anagrafica Millewin                                                                                                    |                            | Posiziona il mouse su<br>una delle voci a fianco<br>per leggerne la<br>descrizione                 |  |  |  |

o scegliere "Aggiorna l'anagrafica Millewin" oppure "Rifiuta aggiornamento".

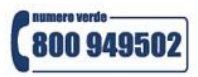

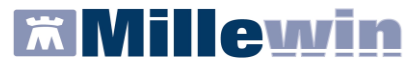

Escludi

Per la gestione dell'ambulatorio del Medico di Medicina Generale

In caso di nuovo assistito verranno mostrati solo i dati anagrafici presenti sul SIST. Per importare la nuova anagrafica fare clic su "**Inserisci come NUOVA anagrafica Millewin**"

È possibile, inoltre:

• Una volta verificati i dati ricevuti, escludere dall'acquisizione le singole schede anagrafiche

chiudendo la maschera "Acquisizione anagrafiche" e cliccando sul tasto 🖵

| Categoria                    | N°  | Cognome:                   | Nome:                               | Identificativo:     | Codsan:        | -   |
|------------------------------|-----|----------------------------|-------------------------------------|---------------------|----------------|-----|
| Totale pazienti nel file ASI | 114 | ABBRUZZES                  | E ORAZIO                            | BBRRZ074S29F        |                |     |
| De inserire perchè per       | 27  | BRANCALE                   | LUIGIA                              | BRNLGU47H630        |                |     |
| identificati                 | 51  | CICERONE                   | SERGIO                              | CCRSRG87T02A        |                |     |
| Dati identificativi e        | 74  | - ACCETTURA                | ROSA                                | CCTRSO37S52A        |                |     |
| scelta/revoca corrispondenti | 14  | CALO'                      | FERNANDO ANTO                       | ON CLAFNN53S2814    |                |     |
| Ded identification           | 2   |                            | GIOVANNI                            | CLCGNN72E18F        |                |     |
| scelta/revoca non            | 3   |                            | FRANCESCO                           | CNFFNC56B04F        |                |     |
| completamente corrisponder   | nti | CONTINI                    | MANULA                              | CNTMNL72D58F        |                |     |
| COGNOME + NOME non           | 1   | CONVERTING                 | D EMANUELE                          | CNVMNL97B20F        |                |     |
| corrispondenti               |     | CASTRONO                   | /I ANTONIA ANNA                     | CSTNNN63H59F        |                |     |
| Codice sanitario non         | 2   |                            |                                     | 1                   |                | -   |
| corrispondente               | -   | 1                          |                                     |                     |                | •   |
|                              |     | Escludi                    | I dati anagrafici di CONEORTI ERANI | ESCO vengono rimoss | dalla lista di |     |
|                              |     | Locidai                    | 1                                   |                     |                | 100 |
|                              |     | II paziente CONF           | ORTI FRANCESCO appartiene           | ai gruppi:          |                | -   |
|                              |     | Da inse                    | erire perche non identificati       |                     |                |     |
|                              |     | cognome                    |                                     |                     |                |     |
|                              |     | Millewin                   |                                     |                     |                |     |
|                              |     | File ASL CONFC             | RTI                                 |                     |                | 100 |
|                              |     | nome                       |                                     |                     |                |     |
|                              |     | Millewin<br>File ASL EDANC | 5600                                |                     |                |     |
|                              |     | FILE AGE FRANC             | ESCO                                | 30                  |                | -   |
|                              |     | •                          |                                     |                     |                | •   |

• Rifiutare in blocco tutti i dati ricevuti selezionando il tasto rispondendo di "**Si**" al successivo messaggio

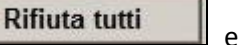

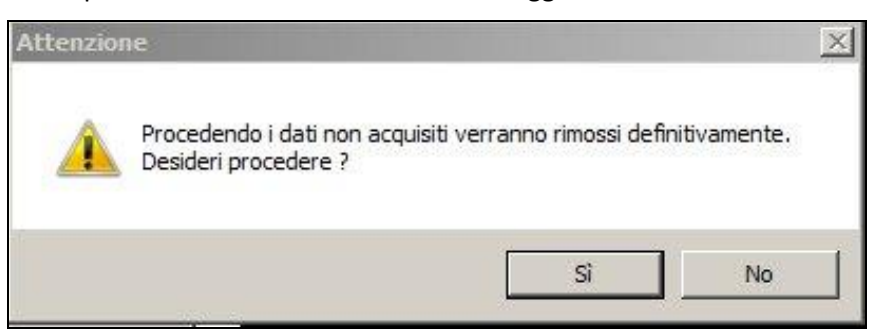

#### IMPORTANTE

Poiché, come descritto, la procedura di verifica e di acquisizione può essere effettuata a discrezione del MMG in maniera mirata sul singolo assistito, il tempo necessario per completare il processo di acquisizione di tutte le anagrafiche può essere suddiviso nel tempo e quindi rimandato e completato in un secondo momento. In questo caso è sufficiente chiudere questa finestra ed accedere nuovamente al processo di

www.millewin.it

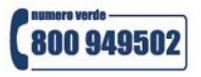

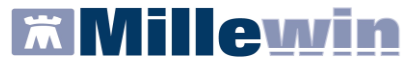

verifica e acquisizione dal menu di Millewin *Scambio Dati => Visione e acquisizione dati ricevuti* oppure accedendo all'interfaccia di integrazione SIST Puglia per poi uscirvi senza effettuare alcuna operazione.

| Paziente Medico Schede Cambia | Stampa Test Linee guida Viste                              | Scambio dati Palmare Extended Altr              | ·o ?               |
|-------------------------------|------------------------------------------------------------|-------------------------------------------------|--------------------|
|                               |                                                            | Invia ricevi<br>Invia ricevi senza acquisizione | 8 🗈                |
| C Tutti O Personali           | Mostra solo<br>SSN C Speciali C L.P.                       | Visione e acquisizione dati ricevuti            | C RRS              |
| Cerca in                      |                                                            | Report Impegnative                              |                    |
| Tutto l'archivio C Agenda     | Cerca                                                      | Integrazione Puglia                             | X visita           |
| O Scadenze O Registro         | Cognome C Nome C     Risultato della ricerca in Archivio d | Emissione file formato AMD                      | atti<br>aco ultimi |

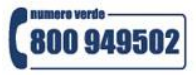

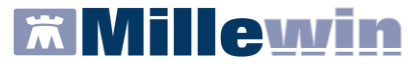

# **INVIO PRESCRIZIONI AL SIST**

#### **POSTAZIONE MEDICO – REGISTRAZIONE DI UNA PRESCRIZIONE FARMACEUTICA**

Si riporta di seguito la procedura per registrare una prescrizione farmaceutica del SSN ed eseguire la stampa della stessa.

La prescrizione stampata verrà processata in un secondo momento dal **Gestore Code** di Millewin (**Queue Consumer**) che ne effettuerà l'invio al SIST. Si tratta di una procedura automatica che non richiederà alcuna operazione da parte dell'utente.

- Accedere alla cartella clinica di un paziente e posizionarsi nel riquadro Terapie
- Nel campo Farmaci digitare le prime lettere del farmaco da prescrivere e premere <Invio>.

| Terapie  | Richieste | Vaccini | consigli | <mark>⊖</mark> mBds                      |    | 0.0       | ÿ | Scadenze |
|----------|-----------|---------|----------|------------------------------------------|----|-----------|---|----------|
| -        |           | armaci  | 3        | a da da da da da da da da da da da da da | n° | Posologia | E | T        |
| 21.05.13 |           | zovirax |          |                                          |    |           |   | NM       |

Se alle lettere digitate corrisponde una sola forma farmaceutica di un solo farmaco esso appare direttamente ed il cursore si sposta su numero confezioni; se invece le lettere digitate sono in comune a più farmaci, o a più confezioni dello stesso farmaco, si apre la finestra *Scelta farmaco* ove scegliere, spostandosi con le frecce verticali, quello voluto, da confermare con <**Invio**> oppure selezionare il tasto **OK**.

| 置 Scelta fa | armaco                |                    |                      |            | ×    |
|-------------|-----------------------|--------------------|----------------------|------------|------|
| Monog       | rafia mcControllo     | <u>interazioni</u> | Annulla              | 0 <u>K</u> |      |
| Farmaci     | Principi Attivi - ATC | ZOVIRAX            |                      | Gale       | nici |
| A ZOVIR     | AX*25CPR 200MG        |                    | R                    | 18,08 CD   |      |
| A ZOVIR     | AX OFTALMICO*U        | NG 4,5G 3%         | , R                  | 7,36 CD    |      |
| A ZOVIR     | AX*25CPR 400MG        |                    | k                    | 15,18 CD   |      |
| A ZOVIR     | AX*35CPR 800MG        |                    | ā                    | 52,01 CD   |      |
| C ZOVIR     | AX*CREMA 10G 5%       | 0                  | • ( <del>*</del> 22) | 18,5 NX    |      |
| C ZOVIR     | AX*CREMA 2G 5%        |                    |                      | 7,5 NX     |      |
| H ZOVIR     | AX*INIET 5FL 250N     | IG                 | 6                    | 61,99 NX   | -    |
| Stesso P.A. | e confezionamento     |                    |                      |            |      |
| A ACICLO    | OVIR EG*25CPR 20      | OMG                | 18                   | 12,64 CD   |      |
| A ACICLO    | OVIR TEVA*25CPR       | 200MG              | 2                    | 12,64 CD   |      |
| A ACICLO    | OVIR ALTERNA*250      | PR 200MG           | 10 10                | 12,64 CD   |      |
| A ACICLO    | OVIR G.P.*25CPR 2     | 00MG               | 10                   | 12,64 CD   |      |
| A ZOVIRA    | AX*25CPR 200MG        |                    | 12                   | 18,08 CD   | -    |

Compilare il campo n° e l'eventuale Posologia

| Terapie  | Ric                  | hie | ste | Vaccini | consigli | 😔 mBds  |    | 01        | ) <u>Sc</u> | <u>adenze</u> |
|----------|----------------------|-----|-----|---------|----------|---------|----|-----------|-------------|---------------|
|          |                      |     |     | Farmaci |          |         | n° | Posologia | ET          |               |
| 21.05.13 | in the second second | L   | 1/  |         |          |         |    |           | NM          |               |
|          |                      |     | 1   | ZOVIRA  | X*25CPI  | R 200MG | 1  |           | CD          | A             |

www.millewin .it

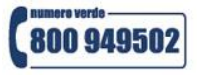

- Eseguire la stampa della prescrizione registrata:
  - premere il tasto F5 sulla tastiera (stampa solo le prescrizioni della finestra su cui si trova il cursore);
  - oppure cliccare sull'icona (stampa assieme le prescrizioni registrate e non ancora stampate in Terapie, Accertamenti, Richieste)
- Comparirà l'anteprima del CDA della ricetta. Premere il tasto Chiudi anteprima per completare la stampa

| Anteprima                 |                     |                         |                       | ×                     |
|---------------------------|---------------------|-------------------------|-----------------------|-----------------------|
| Visualizzazione           |                     |                         | Visualizz             | a anteprima di stampa |
| Prescrizione Fa           | armaceutica         |                         |                       | <b></b>               |
| 8                         |                     |                         |                       |                       |
| Caratteristiche gei       | nerali documento    | )                       |                       |                       |
| Livello riservatezza d    | locumento:          | NORMALE                 |                       |                       |
| Versione documento        | :                   | ORIGINALE               |                       |                       |
| Codice identificativo     | Prescrizione (IUP)  | : 8645502402381657      |                       |                       |
| Data di creazione del     | documento:          | 21 Maggio 2013          |                       |                       |
| Dati relativi al pazi     | iente               |                         |                       |                       |
| Assistito:                | VINCENZA CUC        | ZZO                     |                       |                       |
| Codice identificativo:    | CZZVCN74L68A        | A783S                   |                       |                       |
| Indirizzo:                | VIA POLIBIO 73      | 3 TARANTO,              |                       |                       |
| Data di nascita:          | 28 Luglio 1974      |                         |                       |                       |
| Luogo di nascita:         | BENEVENTO,          |                         |                       |                       |
| Sesso:                    | FEMMINA             |                         |                       |                       |
| Dati relativi alla AS     | 6L di competenza    | del paziente            |                       |                       |
| Codice Identificativo     | : 160114            |                         |                       |                       |
| Dati relativi alla str    | ruttura responsa    | bile della conservazior | ne della registrazion | e originale           |
| Codice identificativo:    | 160114              |                         |                       |                       |
| Dati relativi al med      | lico sostituito     |                         |                       |                       |
| Codice Identificativo     | RSSTLL53A21G        | 5702P                   |                       |                       |
| Franziana (Cadifier Paris |                     | :00                     |                       |                       |
| ESenzione (Codifica Regi  | unalej: NESUU - NES |                         |                       |                       |
| Prescrizione suggerita: N | 10                  |                         |                       |                       |
| Prestazioni prescritte:   |                     |                         |                       |                       |
|                           |                     |                         |                       | · · · · ·             |
|                           |                     |                         |                       | 💷 Chiudi anteprima 📀  |

#### ATTENZIONE!

<u>Per non visualizzare l'anteprima del CDA della ricetta</u> occorre disattivare l'opzione "Anteprima in stampa diretta" (procedura descritta nella sezione **GESTIONE STUDIO – IMPOSTAZIONI**)

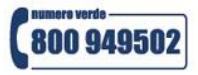

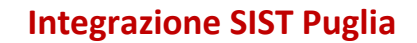

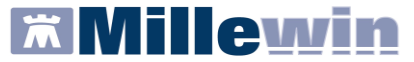

 Nell'anteprima di stampa della ricetta è possibile visualizzare il sorgente CDA (tasto destro del mouse sul CDA, selezionare "Visualizza sorgente CDA2")

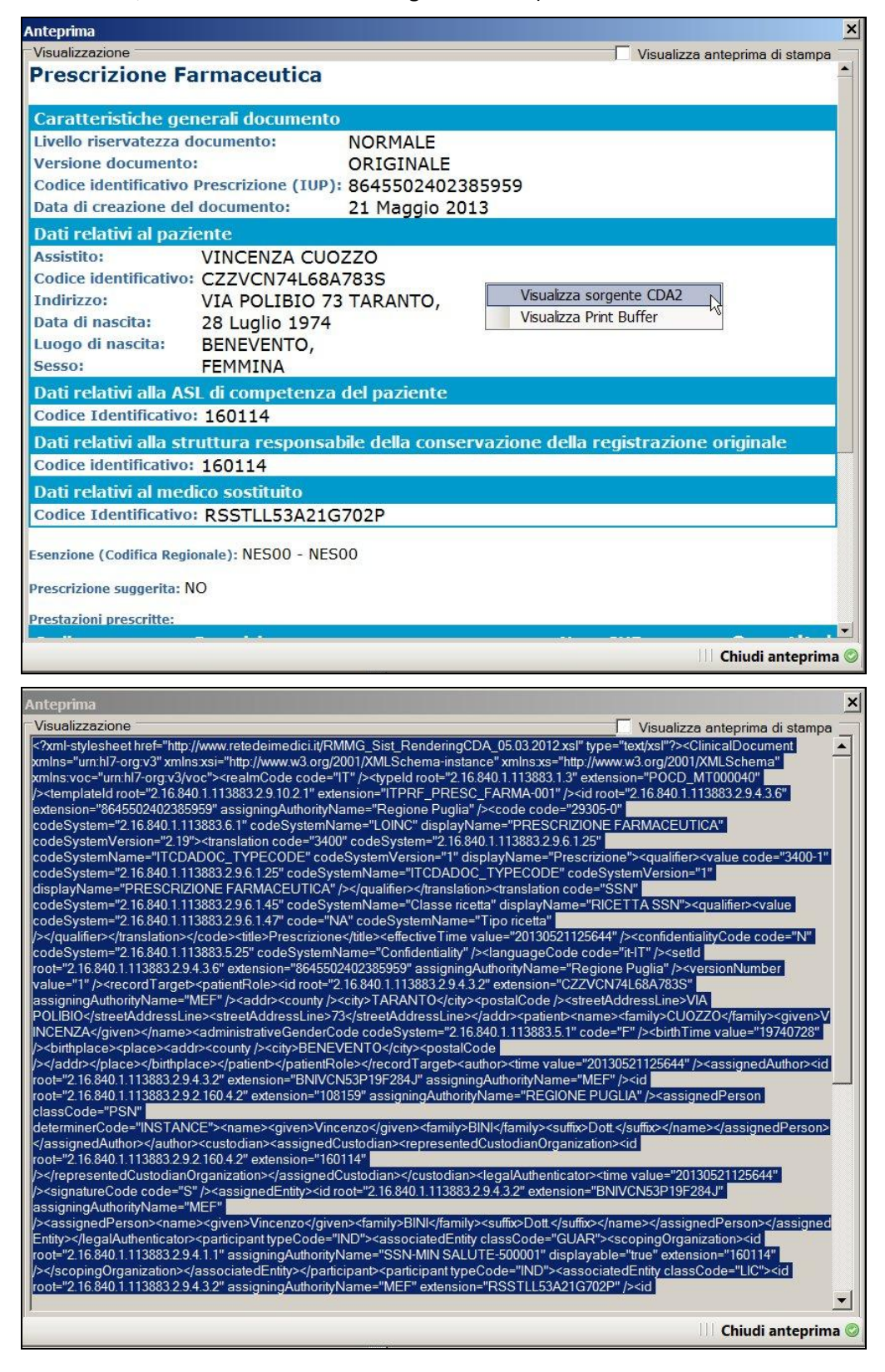

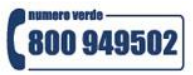

www.millewin.it

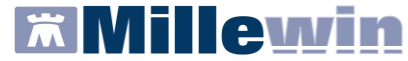

 Attivando l'opzione "Visualizza anteprima di stampa" è possibile visualizzare in anteprima la ricetta SSN.

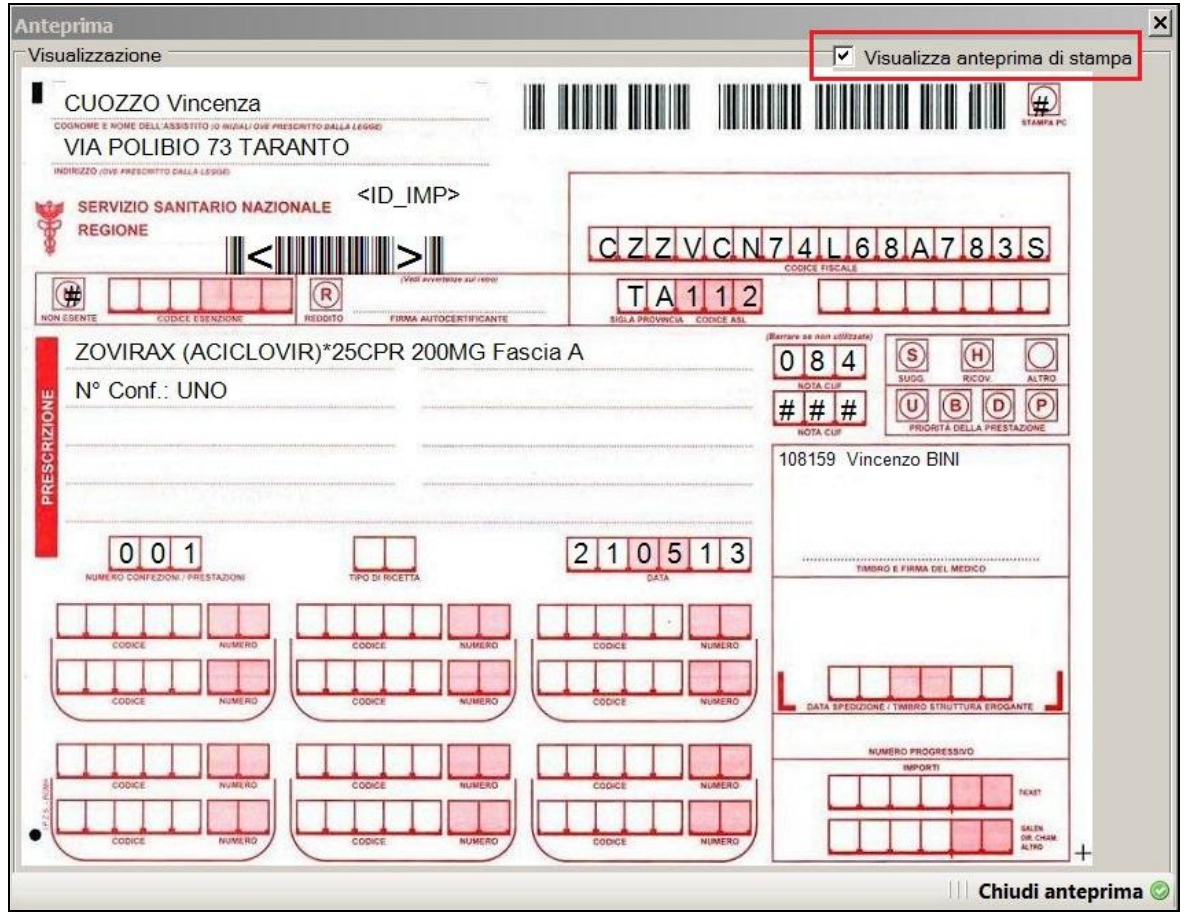

## **POSTAZIONE MEDICO – REGISTRAZIONE DI UNA PRESCRIZIONE SPECIALISTICA**

Si riporta di seguito la procedura per registrare una prescrizione specialistica ed eseguire la stampa della stessa.

La prescrizione stampata verrà processata in un secondo momento dal *Gestore Code* di Millewin (*Queue Consumer*) che ne effettuerà l'invio al SIST. Si tratta di una procedura automatica che non richiederà alcuna operazione da parte dell'utente.

Accedere alla cartella clinica di un paziente e posizionarsi nel riquadro Accertamenti. Nel campo Accertamenti digitare le prime lettere dell'esame da prescrivere e premere <Invio>

| Accertamenti | Pressione                | Certificati | Esenz.   | <u>Ir</u>       | ntolle | ran | ze   | Allegat |
|--------------|--------------------------|-------------|----------|-----------------|--------|-----|------|---------|
| 30.01.12 🗸   | Accertamenti<br>GLICEMIA |             | Risultat | 10 <b>e</b> s 0 | N      | E   | Tipo | S       |

Si aprirà la tabella Accertamenti (vedi immagine di seguito)

```
www.millewin.it
```

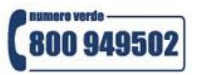

Millewin 🕅

Per la gestione dell'ambulatorio del Medico di Medicina Generale

| Singoli<br>Gruppi | Cerca GLICEMIA        | tutte le branche | Annulla           |
|-------------------|-----------------------|------------------|-------------------|
| tipo Descrizio    | one                   | prezzo           |                   |
| L GLICEMI         | A                     | 1,29             | 1 🛋               |
| L GLICEMI         | A CON STICK           | In Office        |                   |
| L GLICEMI         | A POST PRANDIALE      | 1,29             | Richiedi e chiudi |
| AN EPISODI        | IPOGLICEMIA           | In Office        |                   |
| AN ULTIMA         | MISURAZIONE GLICEMIA  | In Office        | Modifica          |
| STRISCE           | REATTIVE PER GLICEMIA |                  |                   |
|                   |                       |                  |                   |

- selezionare l'accertamenti da prescrivere e fare click su Richiedi e chiudi"
- Eseguire la stampa della prescrizione registrata utilizzando una tra le seguenti modalità:
  - premere il tasto F5 sulla tastiera (stampa solo le prescrizioni della finestra su cui si trova il cursore);
  - oppure cliccare sull'icona (stampa assieme le prescrizioni registrate e non ancora stampate in Terapie, Accertamenti, Richieste)
- Compilare i dati per la stampa dell'impegnativa e premere il tasto Stampa.

| 🖀 Dati per stampa impegnativa | ×                                    |
|-------------------------------|--------------------------------------|
| GLICEMIA                      | Stampa Annulla                       |
| Quesito diagnostico           | Cancella Metti in lista Mostra Lista |
| Accertamenti                  | Cancella Metti in lista Mostra Lista |
| Livello urgenza               |                                      |
| Tipo prelievo:                |                                      |

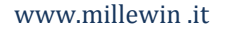

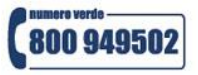

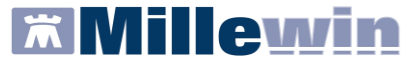

#### **POSTAZIONE MEDICO - CANCELLAZIONE E ANNULLAMENTO PRESCRIZIONE**

Si riporta di seguito la procedura per effettuare la cancellazione e l'annullamento di una prescrizione inviata al SIST:

Nella cartella clinica del paziente selezionare la prescrizione da cancellare\annullare.

| Accertam | enti | O Pressione  | Certificati | Es  | senz.     |   | <u>h</u> | ntolle | ran | <u>ze</u> | All | eqati |
|----------|------|--------------|-------------|-----|-----------|---|----------|--------|-----|-----------|-----|-------|
|          | -    | Accertamenti |             | . [ | Risultato | ø | 0        | Ν      | E   | Tipo      | s   |       |
| 30.01.12 |      | ✓ RICOV.CHII | RURGIA GEI  | VE  |           |   |          |        |     | RIC       | s   |       |
|          |      | ✓ GLICEMIA   |             |     |           |   |          |        |     | L         | A   |       |

- Premere il tasto F3 sulla tastiera o cliccare sul'icona
- Comparirà il riquadro "Selezione multipla"

| Selezione multipla                                                                                                    |              |
|----------------------------------------------------------------------------------------------------|--------------|
| E' stata richiesta la cancellazione di prescrizioni già stampate in ricetta.<br>La ricetta può contenere una o più prescrizioni, pertanto essendo l'impegnativa<br>è ora possibile solo la cancellazione dell'intera ricetta.<br>(NOTA: Gli esami con risultato NON verranno comunque cancellati). | a già emessa |
| 30.01.2012 RICOV.CHIRURGIA GENERALE                                                                                                    | Annulla      |
|                                                                                                    | ОК           |

premere sul tasto **OK** comparirà la videata di seguito:

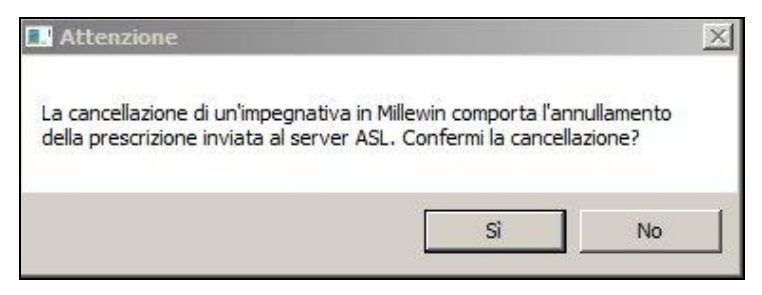

- Rispondere "Si ed attendere il completamento dell'operazione di cancellazione in cartella clinica
- La richiesta di annullamento dell'impegnativa al SIST verrà processata in un secondo momento dal Gestore Code di Millewin. Eseguito l'annullamento della prescrizione, il Gestore Code (Queue Consumer) avvertirà col seguente messaggio di conferma, riportando il relativo codice IUP. Di seguito un esempio:

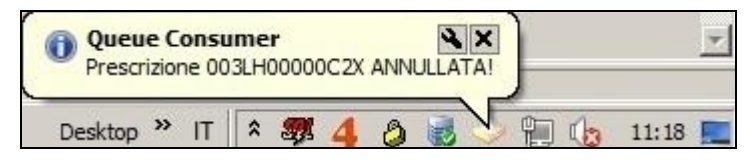

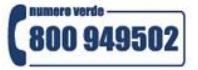

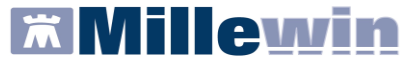

### **POSTAZIONE MEDICO - VISUALIZZAZIONE CODICE IUP PRESCRIZIONE**

Di una prescrizione stampata è possibile visualizzare il codice IUP assegnato dal SIST, di seguito la procedura da seguire:

Selezionare l'icona **Gestione studio** nella barra delle applicazioni di windows

| Ready        | _ | Gestione studio |  |
|--------------|---|-----------------|--|
| <b>Start</b> | Ä | 111 🛊           |  |

In Gestione Studio verrà visualizzato l'elenco giornaliero delle prescrizioni stampate. Le prescrizioni, una volta stampate e passate al componente Gestore Code di Millewin che si occuperà dell'invio, assumeranno la colorazione verde.

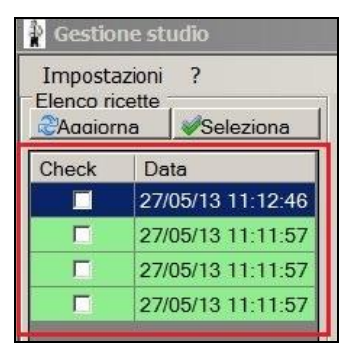

 Posizionando il cursore sulla riga di una prescrizione è possibile visualizzare il relativo codice IUP ricevuto dal SIST

| 👔 Gestione studio                                                             |
|-------------------------------------------------------------------------------|
| Impostazioni ?                                                                |
| Elenco ricette Visualizzazione Visualizzazione Visualizza anteprima di stampa |
|                                                                               |
|                                                                               |
| 22/05/13 11:11:57/                                                            |
| C 27/05/13 11:11:57                                                           |
| <b>E E T H U C C Z A O S F</b>                                                |
|                                                                               |
| CODET ETERORE HIGHT HIGHT HIGHT                                               |
| AST <got> <aspartato aminotransferasi=""></aspartato></got>                   |
|                                                                               |
|                                                                               |
| Vincenzo                                                                      |
| Accertament                                                                   |
|                                                                               |
|                                                                               |
|                                                                               |
|                                                                               |
|                                                                               |
|                                                                               |
| NUMERO PRODUCESSIO                                                            |
|                                                                               |
|                                                                               |
| CODICE NUMERO CODICE NUMERO CODICE NUMERO                                     |
|                                                                               |
| INVIA Stato invio ricetta                                                     |
|                                                                               |

www.millewin .it

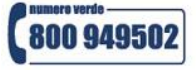

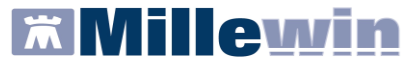

## **GESTIONE STUDIO – IMPOSTAZIONI**

Nel menu Impostazioni di Gestione Studio sono presenti le seguenti opzioni:

Anteprima in stampa diretta. Deselezionando questa opzione, durante la stampa di una prescrizione, non verrà visualizzata l'anteprima del CDA della ricetta.

| 🛊 Gestione stu | ıdio                          |
|----------------|-------------------------------|
| Impostazioni   | ?                             |
| 🤹 Gestione s   | sostituti                     |
| 🗊 Stampanti    | i .                           |
| 🔽 Modalità s   | tampa diretta                 |
| Anteprima      | i in stampa diretta           |
| Nascondi       | prescrizioni stampate/inviate |
| Seleziona      | per titolare assistito        |
| Minimizza      | durante invio                 |

Nascondi prescrizioni stampate/inviate. Selezionando questa opzione non verranno visualizzate le
prescrizioni già stampate ed inviate, in modo da rendere visibile solo le impegnative della segretaria da
inviare al SIST.

| 🛊 G | estione stu                                        | ıdio                                                    |
|-----|----------------------------------------------------|---------------------------------------------------------|
| Im  | postazioni                                         | ?                                                       |
|     | Gestione s<br>Stampanti<br>Modalità s<br>Anteprima | sostituti<br>i<br>i ampa diretta<br>i in stampa diretta |
| ~   | Nascondi                                           | prescrizioni stampate/inviate                           |
|     | Seleziona<br>Minimizza                             | per titolare assistito<br>durante invio                 |

Minimizza durante invio. Selezionando questa opzione l'applicativo Gestione Studio si ridurrà ad icona dopo aver premuto il tasto "Invia". Le prescrizioni selezionate verranno passata al Gestore Code di Millewin (Queue Consumer) che ne effettuerà l'invio al SIST (procedura automatica che non richiederà alcuna operazione da parte dell'utente). Durante il passaggio di tutte le impegnative al Gestore Code di Millewin, non sarà possibile riaprire a tutto schermo l'applicativo Gestione Studio (è necessario attendere il completamento del processo).

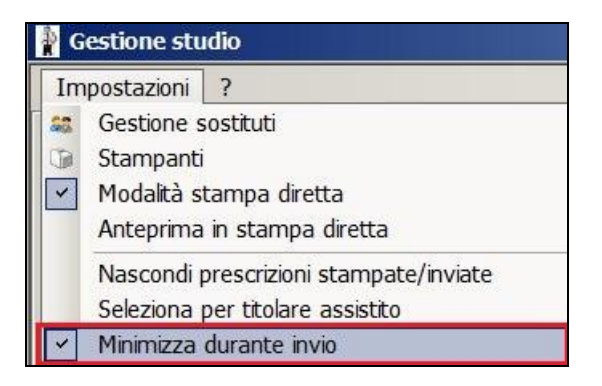

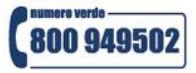

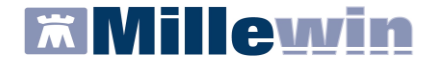

### **POSTAZIONE PERSONALE DI STUDIO - CONFIGURAZIONE**

Si indica, di seguito, come procedere per installare e configurare il Progetto SIST sulla postazione di lavoro del Personale di Studio:

- Effettuare l'installazione dell'integrazione seguendo le istruzioni riportate nel paragrafo "INSTALLAZIONE SULLA POSTAZIONE DI LAVORO"
- Abilitare il Progetto SIST Puglia inserendo la licenza del Medico Titolare (add on SIST Puglia fornito da Millennium). Seguire le istruzioni indicate nel paragrafo "INSERIMENTO LICENZA ADD ON PER L'ATTIVAZIONE DEL PROGETTO"

#### **POSTAZIONE PERSONALE DI STUDIO - REGISTRAZIONE DI UNA PRESCRIZIONE SIST**

L'utente "Segretaria" esegue la registrazione e la stampa delle prescrizioni in modalità OFFLINE: ad ogni prescrizione stampata verrà assegnato un codice IUP in regime OFFLINE. La convalida per l'invio delle prescrizioni al SIST sarà effettuato in un secondo momento dal Medico.

Si riporta di seguito la procedura per registrare una prescrizione ed effettuare l'invio della stessa al SIST:

 Accedere a Millewin con l'utente "Segretaria" (inserire "Nome Utente" e "Password" del collaboratore, utilizzati per l'accesso al programma Millewin)

| mo utonto:    | segretaria Lista utenti                                                                                 |
|---------------|----------------------------------------------------------------------------------------------------|
| issword:      |                                                                                                    |
| lilleW        | /in                                                                                                    |
| rsione 10     | 3.38.158 - 18 Gen 2012                                                                                  |
| Questo progra | 1 <b>7-2012 Millennium srl</b><br>amma è protetto dalle leggi internazionali sul copyright del software |
| Cambia p      | password Servizio assistenza Codici attivazione                                                         |
|               | asso remoto: STAZIONE CLIENT                                                                            |
| ittivato acce |                                                                                                    |
| ittivato acce |                                                                                                    |
| ittivato acce |                                                                                                    |
| ittivato acce |                                                                                                    |
| ittivato acce |                                                                                                    |

**ATTENZIONE.** Per l'utente "*Segretaria*" è importante che in Millewin sia registrato il **codice fiscale**: verificare dal menu **Utente => Dati Personali**.

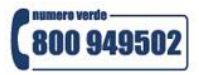

# **Integrazione SIST Puglia**

**Millewin** 

Per la gestione dell'ambulatorio del Medico di Medicina Generale

Dopo il login in Millewin comparirà la videata Gestione Firmatari dove è possibile scegliere il medico "sostituto" che effettuerà la firma "elettronica" per l'invio delle prescrizioni.

| dico titolare         | Sostituito da |        | _ |
|-----------------------|---------------|--------|---|
| IMINISTRATORE SISTEMA |               | Scegli |   |
| FA                    |               | Scegli | × |
| VCENZO                |               | Scegli | × |
| AURO                  |               | Scegli | × |
| TELLO                 |               | Scegli | × |
| aiorgio               |               | Scegli | × |
| NTONIO                |               | Sceali |   |

Nel caso in cui non sia necessario indicare alcuna sostituzione, chiudere la finestra dal tasto di chiusura posto nella parte in alto a destra della finestra stessa. Le ricette registrate dal Personale di Studio verranno inviate al Medico titolare del paziente.

| 🛣 Gestione Firmatari                  |                          |          |         |
|---------------------------------------|--------------------------|----------|---------|
| Se un medico è assente scegli chi fim | na per lui oppure chiudi |          | <u></u> |
| Medico titolare                       | Sostituito da            |          |         |
| AMMINISTRATORE SISTEMA                |                          | Scegli x |         |
| ALFA                                  | 17                       | Scegli x |         |
| VINCENZO                              |                          | Scegli x |         |
| MAURO                                 |                          | Scegli x |         |
| OTELLO                                |                          | Scegli x |         |
| GIORGIO                               |                          | Scegli x |         |
| ANTONIO                               |                          | Scegli x |         |

Per ulteriori dettagli sulla videata **Gestione Firmatari** seguire le istruzioni riportate nel paragrafo "PERSONALE DI STUDIO - GESTIONE FIRMATARI"

- Effettuare la prescrizione (farmaceutica, specialistica, ricovero) con la procedura utilizzata da Millewin.
- Sulla ricetta stampata verrà riportato il **codice IUP** in regime **OFFLINE**.

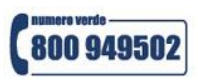

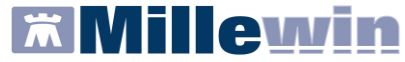

#### **POSTAZIONE MEDICO - CONVALIDA PRESCRIZIONI STAMPATE DAL PERSONALE DI STUDIO**

Se vi sono prescrizioni registrate e stampate dall'utente "Segretaria", il Medico riceverà nell'area di notifica di Windows della sua postazione un avviso "Ci sono N prescrizioni in attesa". Di seguito un esempio:

|              | Ci sono 4 prescrizioni in attesa! | ⊖             |
|--------------|-----------------------------------|---------------|
| Desktop » IT | * 🌢 🛛 🕮 🤌 👍 😸                     | 今 쁹 傓 10:49 🔳 |

Per visualizzare l'elenco delle impegnative ricevute dal Personale di Studio, il Medico dovrà selezionare Gestione studio (in basso nella barra delle applicazioni di windows).

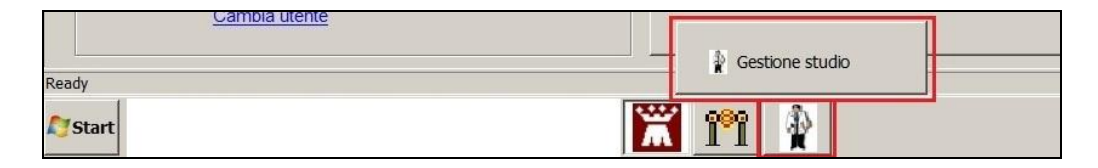

 L'elenco delle prescrizioni ricevute dal Personale di Studio e non ancora convalidate saranno visualizzate di colore bianco

| P Gestione studio                                                                         |                                                                                                    | _ 🗆 X                          |
|-------------------------------------------------------------------------------------------|----------------------------------------------------------------------------------------------------|--------------------------------|
| Impostazioni ?<br>Elenco ricette<br>Aaaiorna Seleziona<br>Check Data<br>27/05/13 11:12:46 | Visualizzazione                                                                                                    | Visualizza anteprima di stampa |
| 27/05/13 11:11:57           27/05/13 11:11:57           27/05/13 11:11:57                 | SERVIZIO SANITARIO NAZIONALE O3BGF2DBCY8CZ<br>REGIONE                                                                                              |                                |
|                                                                                           | AST <got> <aspartato aminotransferasi=""><br/>Accertamenti  0 0 1  wuexo confectory / MISTADON  TWO IN ROCETA  2 7 0 5 1 3  CATA</aspartato></got> |                                |
|                                                                                           |                                                                                                    |                                |
|                                                                                           | Stato invio ricetta<br>STAMPATA SU POSTAZIONE COLLABORATORE                                                                                        |                                |

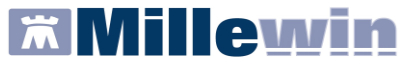

Per convalidare l'invio di una o tutte le prescrizioni ricevute sarà sufficiente impostare la spunta sul quadratino del Check (per inviare una singola prescrizione) o cliccare sul pulsante "Seleziona" per selezionarle tutte.

| Gestio                          | ne studio                         |
|---------------------------------|-----------------------------------|
| Imposta<br>Elenco ri<br>&Aaaior | azioni ?<br>cette<br>na Seleziona |
| Check                           | Data                              |
|                                 | 27/05/13 11:12:46                 |
| V                               | 27/05/13 11:11:57                 |
| V                               | 27/05/13 11:11:57                 |
|                                 | 27/05/13 11:11:57                 |

- Premere il tasto "Invia" per convalidare le impegnative. Le prescrizioni verranno passate al *Gestore Code* di Millewin (*Queue Consumer*) che ne effettuerà l'invio al SIST. Si tratta di una procedura automatica che non richiederà alcuna operazione da parte dell'utente.
- Le prescrizioni passate al *Gestore Code* di Millewin assumeranno la colorazione verde.

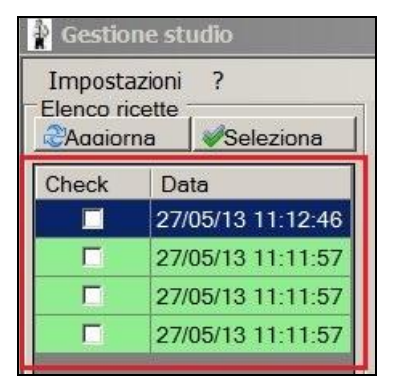

Nel caso in cui non si desideri convalidare una prescrizione, premere il tasto "Cancella"

CANCELLA

e confermare alla successiva richiesta di eliminazione.

IMPORTANTE. La cancellazione della prescrizione nell'archivio di Millewin dovrà essere effettuata nella

modalità abituale, in cartella clinica del paziente. Il tasto "Cancella" L'invio della prescrizione al SIST.

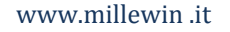

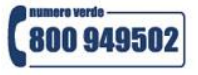

impedisce solo

CANCELLA

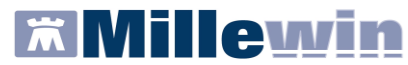

 Nel caso in cui si proceda alla chiusura di Millewin senza aver convalidato le prescrizioni ricevute dal Personale di Studio, un opportuno messaggio indicherà questa dimenticanza e offrirà la possibilità di annullare l'uscita per effettuare prima la convalida per l'invio.

| Avviso im | portante.                                                                   |
|-----------|-----------------------------------------------------------------------------|
| 4         | Ci sono 4 ricette da inoltrare per l'invio al progetto!<br>Uscire comunque? |
|           | Sì No                                                                       |

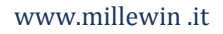

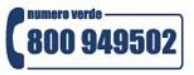

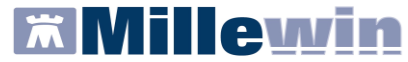

## **PERSONALE DI STUDIO - GESTIONE FIRMATARI**

Sulla postazione del personale di studio, dopo il login in Millewin, comparirà la videata **Gestione Firmatari** dove è possibile scegliere il medico "sostituto" che effettuerà la **firma "elettronica"** per l'invio delle prescrizioni.

- Se un medico è assente, il personale di studio può indicare il sostituto che firma per lui (medico presente in quel momento in studio).
- In corrispondenza del medico assente premere il tasto

| 🛣 Gestione Firmatari                  |                          |          |  |
|---------------------------------------|--------------------------|----------|--|
| Se un medico è assente scegli chi fim | na per lui oppure chiudi |          |  |
| Medico titolare                       | Sostituito da            |          |  |
| AMMINISTRATORE SISTEMA                |                          | Scegli x |  |
| ALFA                                  |                          | Scegli   |  |
| VINCENZO                              |                          | Scegli   |  |
| MAURO                                 |                          | Scegli x |  |
| OTELLO                                |                          | Scegli   |  |
| GIORGIO                               |                          | Scegli   |  |
| ANTONIO                               |                          | Scegli x |  |

 Selezionare il medico che invierà le prescrizioni al posto del medico assente. Nell'esempio di seguito riportato il Dr. Mauro verrà sostituito dal Dr. Vincenzo.

| Medico titolare        | Sostituito da |          |
|------------------------|---------------|----------|
| AMMINISTRATORE SISTEMA |               | Scegli x |
| ALFA                   |               | Scegli x |
| VINCENZO               |               | Scegli   |
| MAURO                  | VINCENZO      | Scegli   |
| OTELLO                 |               | Scegli x |
| GIORGIO                |               | Scegli x |
| ANTONIO                |               | Scegli   |

# **Integrazione SIST Puglia**

Per la gestione dell'ambulatorio del Medico di Medicina Generale

**Millewin** 

Nella videata Ricerca paziente di Millewin, selezionando un paziente, è possibile visualizzare il Medico che effettuerà la firma "elettronica" per l'invio delle prescrizioni. Nell'esempio di seguito riportato per il paziente Bianchi Mario il firmatario risulta essere il medico "Vincenzo".

| 🛗 MilleWin versione 13.38.178                                                       | - 3 Mag 2013 - Ricerca paziente                                                                                      | SEGRETARIA S                         | egretaria]                     |                                |                                                         |                                                      |
|-------------------------------------------------------------------------------------|----------------------------------------------------------------------------------------------------|--------------------------------------|--------------------------------|--------------------------------|---------------------------------------------------------|------------------------------------------------------|
| Paziente Utente Schede Cambia S                                                     | Stampa Test Linee guida Viste Scar                                                                                   | nbio dati Extended                   | Altro ?                        |                                |                                                         |                                                      |
|                                                                                     |                                                                                                    | 697                                  | H 🖬 🕲                          | 9 🖻                            |                                                         |                                                      |
| Pazienti di<br>⊙ Tutti OV.                                                          | Mostra solo                                                                                                    | Revocati ODec                        | eduti OTutt                    | i ORRS                         | <u>Uscita</u>                                           | Ĺ                                                    |
| Cerca in                                                                            | Cerca BIANCH<br>© Cognome O Nome O Na<br>Risultato della ricerca in Archivio dei pa<br>BIANCH : trovato un paziente. | scita OAltro<br>zientiSSN attivi con | ✓ Ultimi con<br>Cognome che ir | X visita<br>tatti<br>nizia per | <u>Nuovo</u>                                            | <u>i paziente</u>                                    |
| Nascondi<br>Collegamenti<br>Collegamenti<br>Collegamenti<br>Res RCS NET<br>CoSM net | 合 BIANCHI Mario                                                                                                    | 01/01/66                             | MAURO                          |                                | Cance<br>Export                                         | <u>ella paziente</u><br>I                            |
| - Utilità<br>Riepilogo attività<br>Import                                           | Firmatario Vincenzo<br>Anagrafe: BIANCHI Mario CF: BNC<br>Bari 01/01/66 47 anni                                      | MRA66A01A662I                        |                                | <u> </u>                       | Accesso ve                                              | eloce<br>afe<br>logia visite<br>Alt+K                |
| Mauro<br>Vincenzo'                                                                  | <u>Familiari</u> : nessuno<br>I Consenso al trattamento dati: no                                                     | n registrato                         |                                | ~                              | <u>1 terapie</u><br><u>2 accert.</u><br><u>3 press.</u> | <u>6 vaccini</u><br><u>7 esenz.</u><br><u>8 mBds</u> |
| Gestione Firmatari<br>Cambia utente                                                 |                                                                                                    |                                      |                                |                                | <u>4 richieste</u><br><u>5 certificati</u>              | <u>9 consiqli</u>                                    |

In qualunque momento dell'attività lavorativa sarà possibile modificare le impostazioni dei medici firmatari mediante il tasto Gestione Firmatari posto in basso a sinistra della finestra Ricerca Paziente.

| XilleWin versione 13.38.178            | 3 - 3 Mag 2013 - Ricerca paziente [SEGRETARIA Segretaria]                                                                                                    |                        |
|----------------------------------------|----------------------------------------------------------------------------------------------------|------------------------|
| Paziente Utente Schede Cambia          | Stampa Test Linee guida Viste Scambio dati Extended Altro ?                                                                                                    |                        |
|                                        | 16 • • > # <b>6</b> 6 6 5 <b>8 6 8 9 6</b>                                                                                                    |                        |
| Pazienti di<br>O Tutti ⊙ V.            | Mostra solo<br> ● SSN ◯ Speciali ◯ L.P. ◯ Revocati ◯ Deceduti ◯ Tutti ◯ RRS                                                                                                    | <u>Uscita</u>          |
| Orca in<br>⊙ Tutto l'archivio ○ Agenda | Cerca ROSS MAR X visita                                                                                                    | Nuovo paziente         |
| O Scadenze O Registro<br>O Awisi       | © Cognome O Nome O Nascra O Altro ⊻ Ultrmi contatti<br>Risultato della ricerca in archivio del pazienti SSN attivi del Dr.V. ⊂ con Cognome e<br>Nome che iniziano per ROSS MAR : trovato un paziente. |                        |
|                                        | ROSSI Mario 01/01/58 VINCENZO                                                                                                    |                        |
| Nascondi<br>- Collegamenti             |                                                                                                    | Cancella paziente      |
| cooperativa                            |                                                                                                    | Export                 |
| RRS NET Freenet                        |                                                                                                    |                        |
| Utilità                                |                                                                                                    | Accesso veloce         |
| Riepilogo attività                     |                                                                                                    | Anagrafe               |
| Import                                 | Firmatario Vincenzo                                                                                                    |                        |
| mpon                                   | Anagrafe: ROSSI Mario CF: RSSMRA58A01A662C                                                                                                    |                        |
|                                        | Ban 01/01/58 55 anni                                                                                                    | Alt+K                  |
| () Vincenzo                            |                                                                                                    | 1 terapie 6 vaccini    |
|                                        | Eamilian: nessuno Consenso al trattamento dati: non registrato                                                                                                    | 2 accert. 7 esenz.     |
|                                        |                                                                                                    | 3 press, 8 mBds        |
|                                        |                                                                                                    | 4 richieste 9 consiali |
| Gestione Firmatari                     |                                                                                                    | 5 certificati          |
| Cambia utente                          |                                                                                                    |                        |
| Ready                                  |                                                                                                    | <u></u>                |
|                                        |                                                                                                    |                        |

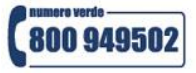

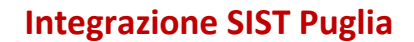

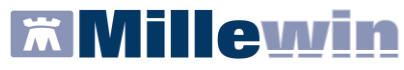

#### IMPORTANTE

Nel caso in cui un titolare non volesse che altri medici inviino le prescrizioni effettuate dal Personale di Studio in sua assenza, sarà sufficiente non selezionare alcun medico come sostituto o rimuovere le sostituzioni attive. Ricordiamo che le prescrizioni registrate dal personale di studio devono pervenire al Sist entro il giorno di compilazione della prescrizione.

Nella videata Gestione Firmatari per rimuovere una sostituzione attiva premere il tasto in corrispondenza del medico interessato

| Sostituito da |               |
|---------------|---------------|
|               | Scegli x      |
|               | Scegli        |
|               | Scegli        |
| VINCENZO      | Scegli x      |
|               | Scegli x      |
|               | Scegli x      |
|               | Scegli x      |
|               | Sostituito da |

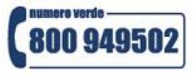

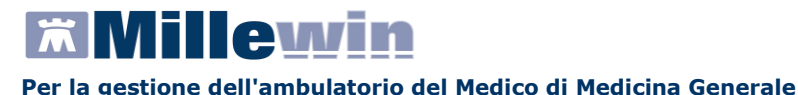

# **APPENDICE**

## **MODALITA' OFFLINE**

Nel caso in cui la connessione al SIST non sia disponibile, il programma provvederà automaticamente ad attivare la modalità OFFLINE per i successivi 15 minuti di lavoro. Il Medico riceverà nell'area di notifica di Windows della propria postazione l'avviso visualizzato nella immagine di seguito:

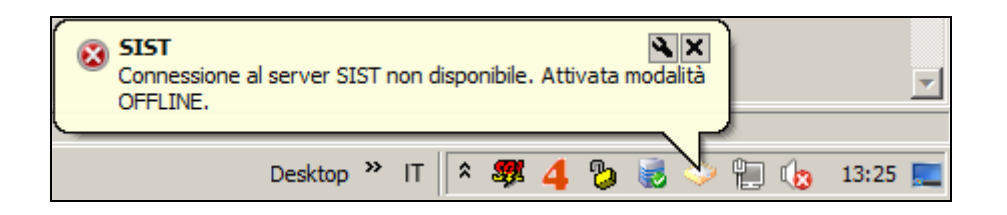

• Ad ogni prescrizione stampata verrà assegnato un codice IUP in regime OFFLINE.

L'invio delle prescrizioni al SIST verrà eseguito dal Gestore Code una volta ristabilita la connessione al SIST. Passati i 15 minuti di modalità OFFLINE il programma provvederà automaticamente a ristabilire la connessione al SIST: se il SIST risponde, nell'area di notifica di Windows della propria postazione, comparirà l'avviso visualizzato nella immagine di seguito:

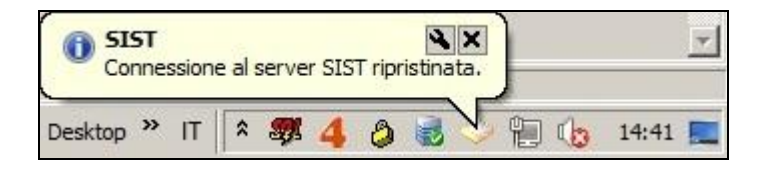

## **REGISTRAZIONE DI UNA PRESCRIZIONE FUORI "LEA"**

Le prescrizioni fuori LEA (Livelli Essenziali di Assistenza) non vengono inviate al SIST. Nel campo Tipo della prescrizione fuori LEA verrà riportato la lettera che indica il tipo di branca preceduta dal segno "meno". Nell'esempio di seguito riportato la dicitura "-L" nel campo Tipo indica "Laboratorio fuori LEA"

| Accertamenti | Pressione    | Certificati | Esenz.  | 1       | ntolle | ran | <u>ze</u> | Allegati |
|--------------|--------------|-------------|---------|---------|--------|-----|-----------|----------|
| 00.00.40     | Accertamenti |             | Risulta | to ac O | N      | E   | Tipo      | s        |
| 09.03.12     | ✓ PSA FREE   |             |         |         |        | 1   | -L        | 4        |

# **Integrazione SIST Puglia**

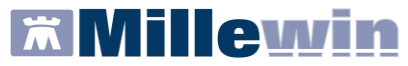

#### Per la gestione dell'ambulatorio del Medico di Medicina Generale

In Gestione Studio sarà presente la prescrizione stampata: in "Stato invio ricetta" verrà riporta la dicitura "Stampata" e, non essendo da inviare al SIST, non riporterà il codice IUP.

| 🛣 Gestione studio                                                                                                    |                                                                                                    |                                                                                                    |                                                                                         |                          |
|----------------------------------------------------------------------------------------------------|----------------------------------------------------------------------------------------------------|----------------------------------------------------------------------------------------------------|-----------------------------------------------------------------------------------------|--------------------------|
| Impostazioni ?                                                                                                    |                                                                                                    |                                                                                                    |                                                                                         |                          |
| Elenco ricette                                                                                                    | Visualizzazione                                                                                                    |                                                                                                    | □ Visualiz                                                                              | za anteprima di stampa 🦷 |
| Aggioma 🧳 Seleziona                                                                                                    | Prescrizione Spec                                                                                                    | cialistica                                                                                                    |                                                                                         | <u> </u>                 |
| Check         Data           09/03/12         14:31:31           09/03/12         14:28:12           09/03/12         13:25:04           09/03/12         13:25:04           09/03/12         13:19:17           09/03/12         13:17:34           09/03/12         12:54:10           09/03/12         12:29:21           09/03/12         11:16:22           09/03/12         10:59:03 | Caratteristiche gene<br>Livello riservatezza de<br>Versione documento:<br>Codice identificativo P<br>Data di creazione del d<br>Dati relativi al pazie<br>Assistito:<br>Codice identificativo:<br>Indirizzo:<br>Data di nascita: | erali documento<br>ocumento:<br>nescrizione (IUP)<br>documento:<br>nte<br>VINCENZA CUC<br>CZZVCN74L68<br>VIA POLIBIO 7:<br>28 Luglio 1974 | NORMALE<br>ORIGINALE<br>: ID_IMP_SIST_MW<br>9 Marzo 2012<br>DZZO<br>A783S<br>3 TARANTO, |                          |
| 09/03/12 10:56:52                                                                                                    | Luogo di nascita:                                                                                                    | BENEVENTO,                                                                                                    |                                                                                         |                          |
| 09/03/12 10:46:29                                                                                                    | Sesso:<br>Dati relativi alla ASL<br>Dati relativi alla stru<br>Codice identificativo:<br>Dati relativi al medio                                                                                                    | FEMMINA<br>di competenza<br>ttura responsal<br>160114<br>co sostituito                                                                    | del paziente<br>bile della conservazione della registrazione originale                  |                          |
|                                                                                                    | Codice Identificativo:                                                                                                    | RSSTLL53A210                                                                                                    | G702P                                                                                   |                          |
|                                                                                                    | Esenzione (Codifica Region<br>Prescrizione suggerita: NC<br>Prestazioni prescritte:                                                                                                    | ale): NES00 - NES                                                                                                    | 00                                                                                      |                          |
|                                                                                                    | Codice                                                                                                    | Descrizione                                                                                                    |                                                                                         | Quantita'                |
|                                                                                                    | 90566                                                                                                    | PSA FREE                                                                                                    |                                                                                         | 1                        |
|                                                                                                    | Dati autore del docu                                                                                                    | mento                                                                                                    |                                                                                         |                          |
| INVIA CANCELLA                                                                                                    | STAMPATA.                                                                                                    |                                                                                                    |                                                                                         |                          |

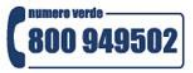

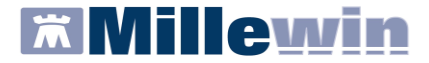

## **GESTIONE STUDIO – DETTAGLIO LOGIN IN CASO DI RETE LOCALE**

In caso di rete locale è importante il login dell'applicativo Gestione Studio.

Di seguito il dettaglio di login di *Gestione Studio* sulla postazione principale (<u>PC Server</u>):

 All'avvio di windows si avvierà in automatico il componente PDS Server che offre il servizio di chat per l'invio al Medico delle ricette registrate dal Personale di Studio.
 Fra i Servizi del computer locale risulterà avviato in automatico il servizio PDS Server:

| Q. Servizi           |                             |                   |             |               |                 |
|----------------------|-----------------------------|-------------------|-------------|---------------|-----------------|
| File Azione Visualiz | za ?                        |                   |             |               |                 |
|                      | 🗟 🛃 🖬 🕨 🔳 🕪                 |                   |             |               |                 |
| Servizi (computer lo | 🔕 Servizi (computer locale) | <u> </u>          |             |               |                 |
|                      | PDS Server                  | Nome 🔺            | Stato       | Tipo di avvio | Connessione     |
|                      |                             | Parental Controls | 5. <i>8</i> | Manuale       | Servizio locale |
|                      | Arresta il servizio         | PDE Document Man  | Avviato     | Automatico    | Sistema locale  |
|                      | Riavvia il servizio         | 🔍 PDS Server      | Avviato     | Automatico    | Sistema locale  |

 All'apertura di Millewin l'utente riceverà nell'area di notifica di Windows il messaggio di login di Gestione Studio e verrà visualizzata la seguente immagine:

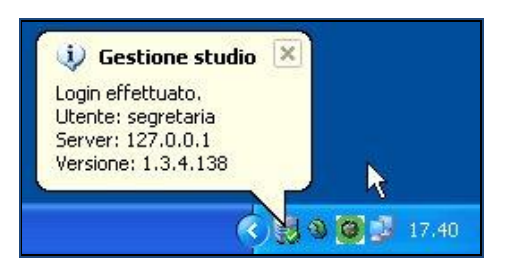

Come indirizzo "Server" verrà riportato il localhost (127.0.0.1).

Di seguito il dettaglio di login di *Gestione Studio* sulle postazioni secondarie (<u>PC client</u>):

 All'avvio di Millewin l'utente riceverà nell'area di notifica di Windows il messaggio di login di Gestione Studio e verrà visualizzata la seguente immagine (riportiamo un esempio):

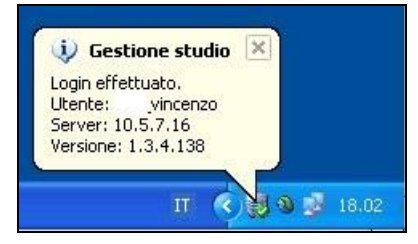

Come indirizzo "Server" verrà riportato l'indirizzo IP della postazione principale (dove è avviato il servizio **PDS Server**).

www.millewin.it

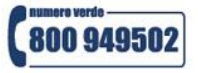

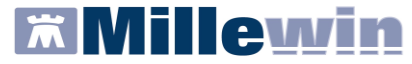

## **GESTORE CODE O QUEUE CONSUMER**

 All'avvio di Millewin dopo il login comparirà, in basso a destra nell'area di notifica di Windows, l'icona Gestione Code (Queue Consumer)

| 🔱 Qu | eueConsumer Rea   | ady 🗵  |       |
|------|-------------------|--------|-------|
| User | vincenzo] connect | ed     |       |
|      | П                 | < Sasa | 18.02 |

L'applicativo *Gestore Code* di Millewin processa le prescrizioni stampante e ne esegue l'invio al SIST. Si tratta di una procedura automatica che non richiede alcuna operazione da parte dell'utente.

In caso di problemi di connettività o disservizi lato SIST alla chiusura di Millewin, se vi sono in coda delle prescrizioni da inviare, comparirà l'avviso che indica il numero di prescrizioni in coda ed ancora in attesa di invio.

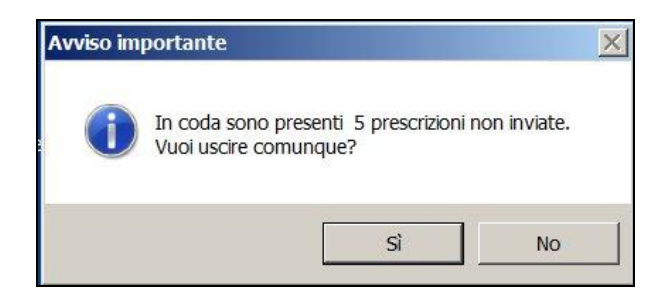

Nel caso in cui, al messaggio sopra mostrato, il Medico risponda "No", il Gestore Code prima di chiudersi tenterà nuovamente l'invio delle prescrizioni in coda ed in caso di risposta positiva un conteggio indicherà l'esito di ogni invio.

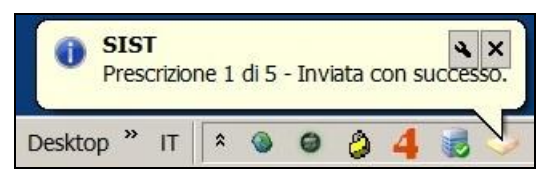

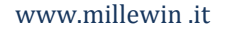

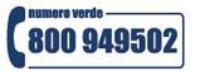